### Accessing New Items

New Items are Virtual Items that ZYTO has linked on your behalf. This guide will walk you thru a step-by-step process to help you find and utilize new Virtual Items once they have been approved and added.

There are three ways to access and utilize these new items: using Main Library, Inventory, or Custom Categories. You can also access and utilize new service items using Services.

New Virtual Items are either added to your personal library or the ZYTO Elite Community library, depending on what you specified in your Library Item Request in your online ZYTO Dashboard.

#### Accessing new personal library items in your Main Library

1. In the main menu of your ZYTO software, click Libraries.

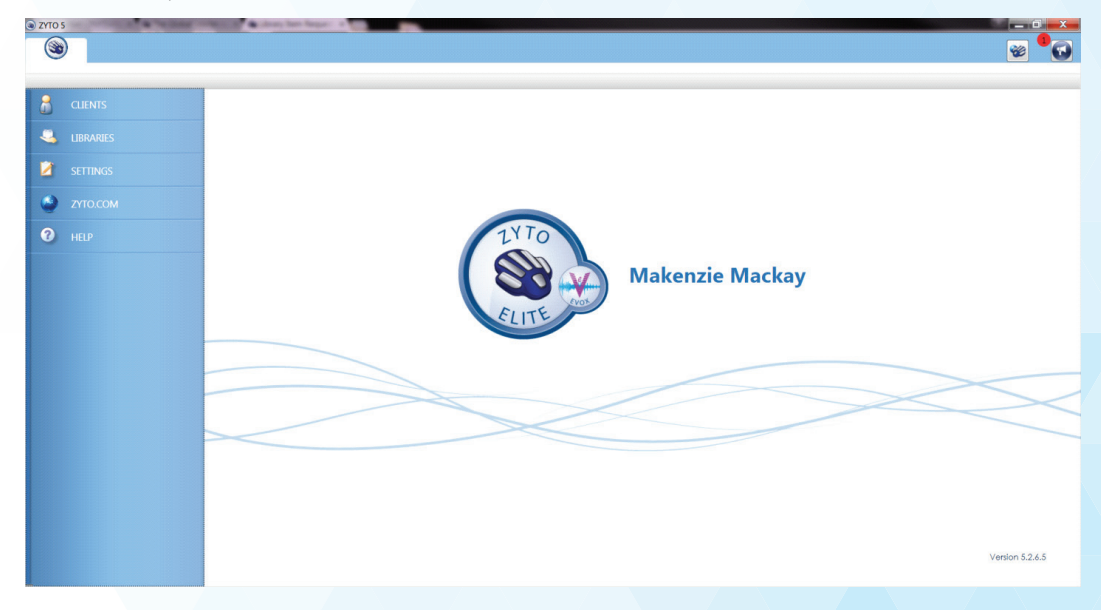

2. Under Libraries, click My Libraries and then select Main Library.

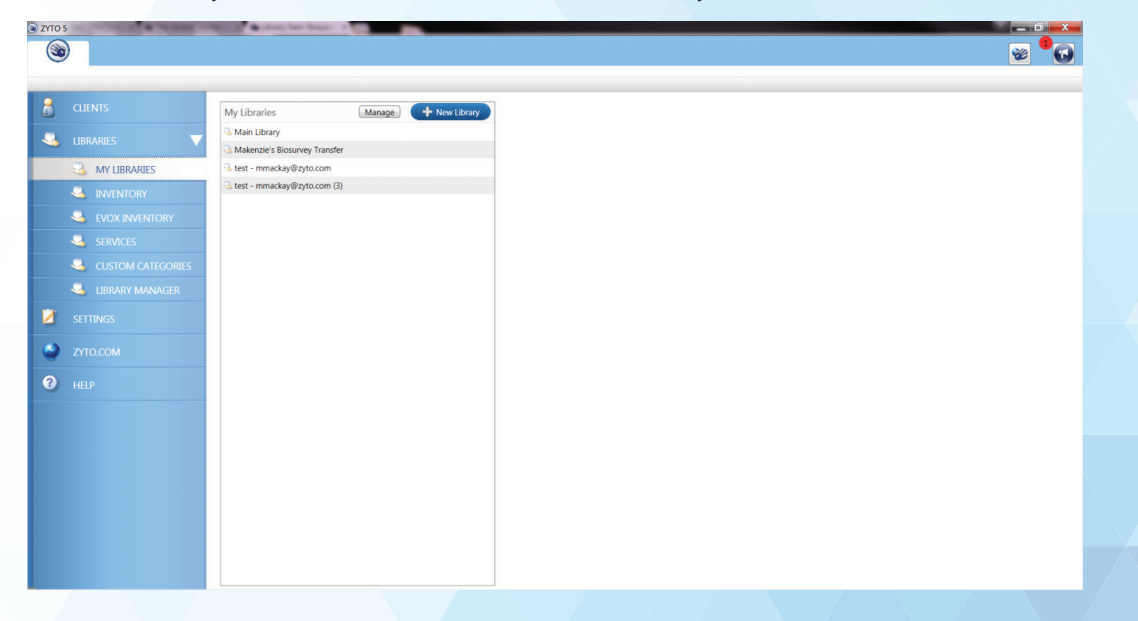

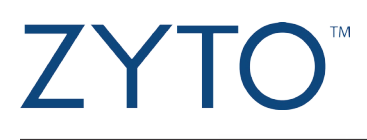

This will show you everything that's in your **Main Library**:

| ZYTO 5      | Contraction of Stational Contraction of Stational Stationary of Contractional Stationary of Contractional Stationary of Contractional Stationary of Contractional Stationary of Contractional Stationary of Contractionary of Contractionary of Contra |          |
|-------------|----------------------------------------------------------------------------------------------------|----------|
| ۲           | 强 Main Library 🗙                                                                                                    | 👻 °Q     |
| Items       | Riosurveys Potencies Report Blocks Media Files Translation                                                                                                    | About    |
| H New Co    | Nertion Evral + Class In +                                                                                                    |          |
| Them ex     |                                                                                                    |          |
|             |                                                                                                    |          |
| Amain Libra | rary   All Relationships                                                                                                    |          |
|             |                                                                                                    |          |
|             | ♥ 5.3 Search: Main Library                                                                                                    |          |
| 3189 Items  | a a 1                                                                                                    | of 4 🕨 🖿 |
| 100 V       | 11-Dehydroxycorticosterone (ZYTO)                                                                                                    |          |
| dia         | 11-Deoxycortisol (ZYTO)                                                                                                    |          |
| de          | 112 - Nose (ZYTO)                                                                                                    |          |
| dio         | 124 - Mouth (ZYTO)                                                                                                    |          |
| de          | 17a-Hydroxypregnenolone (ZYTO)                                                                                                    |          |
| dia         | 17a-Hydroxyprogesterone (ZYTO)                                                                                                    |          |
| 00          | 18-Hydroxycorticosterone (ZYTO)                                                                                                    |          |
| do          | 24 - Larynx (ZYTO)                                                                                                    |          |
| de          | 243 - Membranes, mouth & nose (ZYTO)                                                                                                    |          |
| 10          | 274 - Lips (ZYTO)                                                                                                    |          |
| 60          | 41 - Teeth (ZYTO)                                                                                                    |          |
| 100         | 43 - Pharynx (ZYTO)                                                                                                    |          |
| do          | 43 - Tongue (ZYTO)                                                                                                    |          |
| dia         | 55 - Upper throat, vocal cords (ZYTO)                                                                                                    |          |
| dio         | 70 - Gums (ZYTO)                                                                                                    |          |
| 60 V        | A-Endorphin (ZYTO)                                                                                                    |          |
|             | Acetylcholine Chloride (ZYTO)                                                                                                    |          |
| 10          | Acid Retinoic (ZYTO)                                                                                                    |          |
| ** V        | Actinomyces israelii (ZYTO)                                                                                                    |          |
| 10 V        | Actinomyces Bovis (ZYTO)                                                                                                    |          |
| 100 V       | Actinomyces Maeslundii (ZYTO)                                                                                                    |          |
| 10 V        | Actinomyces Odontolyticus (ZYTO)                                                                                                    |          |
| 00          | Activator (ZYTO)                                                                                                    |          |
| 10 V        | Activin (ZYTO)                                                                                                    |          |
| 60          | Acupressure (ZVTO)                                                                                                    |          |
| dib dia     | Acupuncture (ZYTO)                                                                                                    |          |
| min V       | Adenohynonhyseal Hormones (ZVTO)                                                                                                    |          |
|             | 1                                                                                                    | 9f 4 🕨 🖿 |

3. Click the **Main Library** drop-down menu and first deselect your **Main Library**. Then, select your personal library, which will be titled with your company name and the owner of the account (for example, Healthy Living – Makenzie Mackay).

| 7/705                              |                                                                                | E Y |
|------------------------------------|--------------------------------------------------------------------------------|-----|
| Main Librar                        | a Madini Jun                                                                   |     |
|                                    | wary x 🔩 meaning-israng-is- x                                                  |     |
|                                    |                                                                                |     |
| Items Bio                          | Bisourveys Potencies Report Blocks Media Hies Translations About               |     |
| + New Collection Exce              | Kcel ▼ Clean Up ▼                                                              |     |
|                                    |                                                                                |     |
| 🕒 Healthy Living - M 🔻 🐽           | mAll Relationships • Don't Search Descrit • 📄 The Dose Options •               |     |
| All 103 Libraries                  | A Makenzie Mackay                                                              |     |
| Main Library                       |                                                                                |     |
| Healthy Living - Makenzie Makenzie | Mackay E                                                                       |     |
| 🚛 🔟 Makenzie's Biosurvey Transfe   | sfer yg - Makenzie Mackay)                                                     |     |
| E test - mmackay@zyto.com          | unity)                                                                         |     |
| test - mmackay@zyto.com (3         | (3) munity)                                                                    |     |
| 2016 Wellness Challenge            | munity)                                                                        |     |
| Biosurvey Documentation Lib        | Library munity)                                                                |     |
| Biosurvey Transfer Library         | > Elite Community)                                                             |     |
| EVOX EVOX                          | munity)                                                                        |     |
| ZYTO                               | unity)                                                                         |     |
| ZYTO Auxiliary Biosurveys So       | Source unvedic Detox & Liver Cleanse (ZYTO Elite Community)                    |     |
| ZYTO Balance                       | nmunity)                                                                       | 1   |
| ZYTO Balance Biosurveys            | Peptide (ZYTO Elite Community)                                                 |     |
| ZYTO Biosurveys                    | Medicine for Blood Pressure (ZYTO Elite Community)                             |     |
| ZYTO Dental Biosurveys             | hmunity)                                                                       |     |
| ZYTO Digestion Biosurveys          | S EF (2YTO Elite Community)                                                    |     |
| ZYTO Elite                         | Irain Supplement (ZYTO Elite Community)                                        |     |
| ZYTO Elite Community               | TO Elite Community)                                                            |     |
| ZYTO Lifestyle Biosurveys          | Leanse (ZYTO Elite Community)                                                  |     |
| Fermented Sup                      | uper Juice Fit (2YTO Elite Community)                                          |     |
| Fermented Sup                      | uper Juice Immune (ZYTO Elite Community)                                       |     |
| Flex Veda - Ayu                    | Ayurvedic Medicine for Joint Pain (ZYTO Elite Community)                       |     |
| Garden of Life I                   | fe Fermented Super Juice Brain (ZYTO Elite Community)                          |     |
| Hexavalent Chr                     | Chromium - (Chromium-6) (ZYTO Elite Community)                                 |     |
| Homeopathics                       | rs (z/1) bite community)                                                       |     |
| Hylands Cell Sa                    | Saits (2110 Eitre Community)                                                   |     |
| L-CARNITINE (E                     | L (BC-DERVESS) (2110-DIRE COMMUNITY)                                           |     |
| L-GLUTAMINE                        | ke sou (Li dou ng) mma (erro tine community)<br>sub pair (2700 Gire community) |     |
| Multi Metaboli                     | one of any (2110 Energy Continuum)                                             |     |
| Multi Metaboli                     | one en (2110 ene community)                                                    |     |

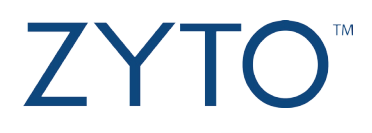

4. Use the search bar to search for items that have been added.

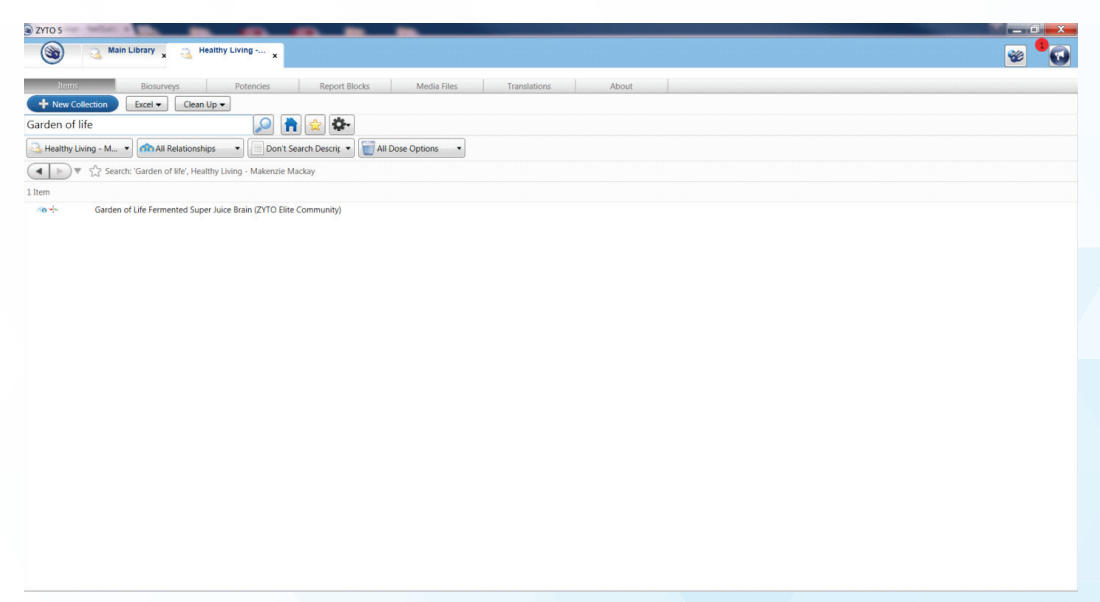

You may choose to search by date if you know the date the item was added (for example, 08/09/2016):

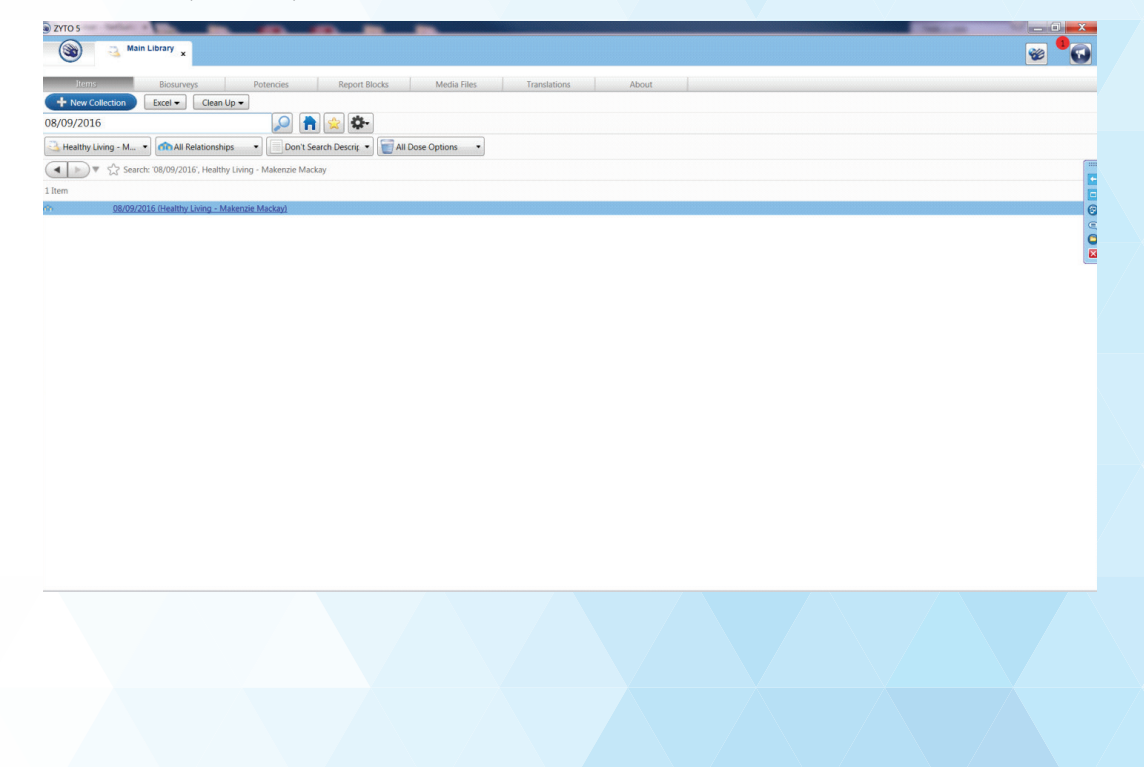

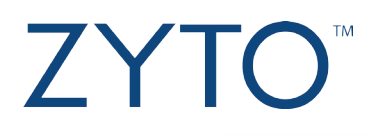

5. Click the appropriate collection to view the items that have been added.

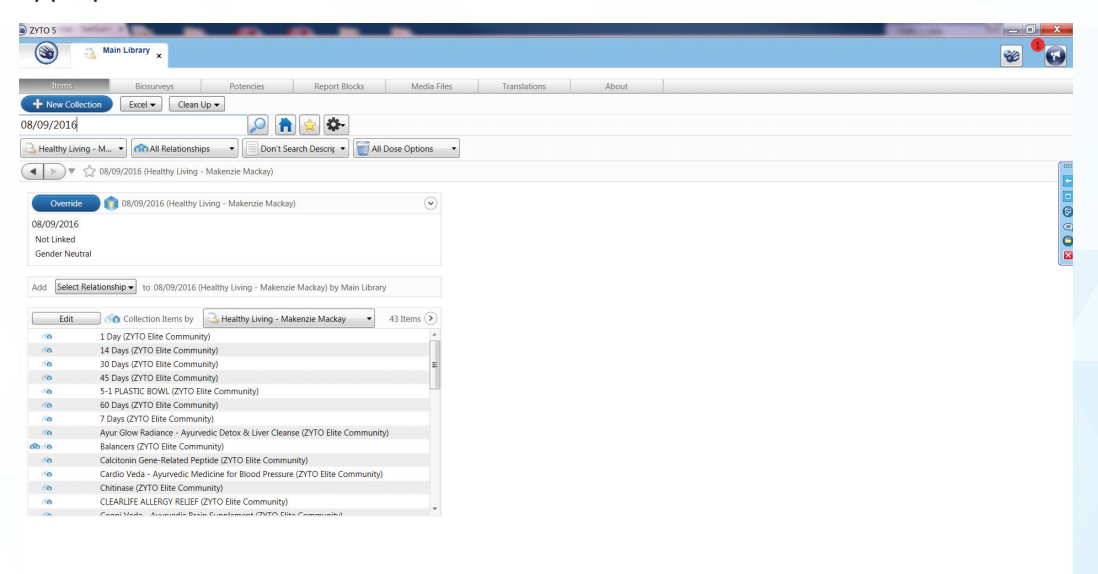

Accessing new personal library items and adding them to your Inventory Collection

1. In the main menu, under **Libraries**, click **Inventory**.

| CYTO 5 | )                 | and the start for the second start and the                                                                                                    |               |                                                |            |
|--------|-------------------|----------------------------------------------------------------------------------------------------|---------------|------------------------------------------------|------------|
| $\sim$ |                   |                                                                                                    |               |                                                |            |
|        |                   |                                                                                                    |               |                                                |            |
| 8      |                   |                                                                                                    | <br>          |                                                |            |
| -      |                   | Inventory (ZYTO) by Main Library                                                                                                    |               |                                                |            |
|        |                   | All (314) Remove Organize 💌 0 Selected                                                                                                    |               | 🔎 青 👷 🞰 🏧                                      |            |
|        |                   | AH - Amazon Power Shake (Amazon Herb Co)                                                                                                    | (m)           |                                                |            |
|        |                   | AH - Aquazon Capsules (Amazon Herb Co)                                                                                                    | All Libraries | On All Relationships     On't Search Descrip   |            |
|        | MIT LIBRARIES     | AH - Arcozon Capsules (Amazon Herb Co)                                                                                                    |               | earch: All Libraries                           |            |
|        |                   | AH - Arcozon Liquid (Amazon Herb Co)                                                                                                    |               |                                                |            |
|        | anteriola         | AH - Calmazon Capsules (Amazon Herb Co)                                                                                                    | All (42415)   | 41 4 1 of 43 🕨 🕨                               | 0 Selected |
|        | Sevox Inventory   | AH - Calmazon Liquid (Amazon Herb Co)                                                                                                    | (i)           | 7-Day Rapid Cleanse (Dr. Cowden Source)        | *          |
|        |                   | AH - Camu Gold (Amazon Herb Co)                                                                                                    | E 60          | Chiropractic 19-25 adjustments (ZYTO)          |            |
|        | SERVICES          | AH - Chocamaca (Amazon Herb Co)                                                                                                    | E 60          | Reflexology 1-3 treatments (ZYTO)              |            |
|        |                   | AH - Digestazon Liquid (Amazon Herb Co)                                                                                                    | E 60          | Reflexology 4-7 treatments (ZYTO)              |            |
|        | CUSTOM CATEGORIES | AH - Digestazon Plus Cansules (Amazon Herb Co)                                                                                                    | E 60          | Reflexology 8-12 treatments (ZYTO)             |            |
|        |                   | AH - Envirozon Cansules (Amazon Herb Co)                                                                                                    | E 10          | "Chi" Machine Lymph Assist (Dr. Cowden Source) |            |
|        |                   | AH - Envirozon Liquid (Amazon Herb Co)                                                                                                    | [1] do        | "Chi"Machine Lymph Assist (Dr. Cowden Source)  |            |
|        |                   | AH - Elberzon Internal Cleansing Program (Amazon Her                                                                                                    | E 60.00       | #1 - Vertebra Filters (Deseret Biologicals)    |            |
| -      |                   | AH - Eiberzon Internal Cleansing Program -Mint (Amaz                                                                                                    | 🗖 🐽 🐽         | #2 - EAV CMP's Filters (Deseret Biologicals)   |            |
| -      |                   | AH - Fiberzon Plus (Amazon Herb Co)                                                                                                    | E 60.00       | #3 - Product Groups (Deseret Biologicals)      |            |
|        |                   | AH - Graviola Liquid (Amazon Herb Co)                                                                                                    | m m           | #3 - Product Groups (Deseret Biologicals)      |            |
|        |                   | AH - Gravizon Cansules (Amazon Herb Co)                                                                                                    | 🗉 🧀 🖌         | % Transferrin Saturation High (Nutri-West)     |            |
| ?      |                   | AH - Gravizon Liquid (Amazon Herb Co)                                                                                                    | 🖻 🦚 🤟         | % Transferrin Saturation Low (Nutri-West)      |            |
| -      |                   | AH - Illumination Cansules (Amazon Herb Co)                                                                                                    | E 60          | 0 (ZYTO)                                       |            |
|        |                   | AH - Illumination Liquid (Amazon Herb Co)                                                                                                    | m m           | 0-5 (ZYTO)                                     |            |
|        |                   | AH - Lunazon Cansules (Amazon Herb Co)                                                                                                    | m no no       | 0.1 -50 Frequencies (Dr. Cowden Source)        |            |
|        |                   | AH - Lunazon Liquid (Amazon Herb Co)                                                                                                    | E 60          | 000.1 (Dr. Cowden Source)                      |            |
|        |                   | AH - Metabazon Cansules (Amazon Herb Co)                                                                                                    | E 00          | 000.2 (Dr. Cowden Source)                      |            |
|        |                   | AH - Metabazon Liquid (Amazon Herb Co)                                                                                                    | (a)           | 000.3 (Dr. Cowden Source)                      |            |
|        |                   | AH - Pure Camu (Amazon Herb Co)                                                                                                    | E 10          | 000.4 (Dr. Cowden Source)                      |            |
|        |                   | AH - Rainforest Matte Tea (Amazon Herb Co)                                                                                                    | E 🐽           | 000.5 (Dr. Cowden Source)                      |            |
|        |                   | AH - Rainforest Treasure Tea (Amazon Herb Co)                                                                                                    | E 60          | 000.6 (Dr. Cowden Source)                      |            |
|        |                   | AH - Recovazon Cansules (Amazon Herb Co)                                                                                                    | E 60          | 000.7 (Dr. Cowden Source)                      |            |
|        |                   | AH - Recovazon Gel (Amazon Herb Co)                                                                                                    | E 🐽           | 000.8 (Dr. Cowden Source)                      |            |
|        |                   | AH - Recovazon Liquid (Amazon Herb Co)                                                                                                    | E 🐽           | 000.9 (Dr. Cowden Source)                      | +          |
|        |                   | AH - Sangre de Drago Capsules (Amazon Herb Co)                                                                                                    |               |                                                |            |
|        |                   | The second construction of the second second |               | T 10143                                        |            |

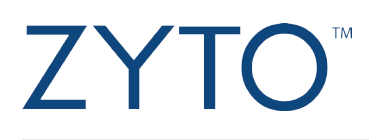

2. On the right-hand side of the screen, click the **All Libraries** drop-down menu.

| Alin Library x    |                                                                                                    |                                                                                             |                                                                                                    |                  | <u>ک</u>    |
|-------------------|----------------------------------------------------------------------------------------------------|---------------------------------------------------------------------------------------------|----------------------------------------------------------------------------------------------------|------------------|-------------|
| CLIENTS           | nventory (ZYTO) by Main Library                                                                                       | 10                                                                                          |                                                                                                    |                  |             |
| LIBRARIES         | All (315) Remove Organize  O Selected All - Amazon Power Shake (Amazon Herb Co)                                       |                                                                                             |                                                                                                    |                  |             |
| S MY LIBRARIES    | AH - Aquazon Capsules (Amazon Herb Co)                                                                                | All Libraries                                                                               | Autionships                                                                                          |                  | 76 Selected |
|                   | AH - Arcozon Liquid (Amazon Herb Co)                                                                                  | <ul> <li>Main Library</li> </ul>                                                            | -                                                                                                    |                  |             |
| EVOX INVENTORY    | AH - Calmazon Capsules (Amazon Herb Co) AH - Calmazon Liquid (Amazon Herb Co)                                         | <ul> <li>Healthy Living - Makenzie Mackay</li> <li>Makenzie's Biosurvey Transfer</li> </ul> | E                                                                                                    |                  |             |
| SERVICES          | <ul> <li>AH - Camu Gold (Amazon Herb Co)</li> <li>AH - Chocamaca (Amazon Herb Co)</li> </ul>                          | ✓ test - mmackay@zyto.com ✓ test - mmackay@zyto.com (3)                                     | All 74 Libraries                                                                                     | 76 Selected (>)  |             |
| Sustom categories | AH - Digestazon Liquid (Amazon Herb Co)     AH - Digestazon Plus Capsules (Amazon Herb Co)                            | 2016 Wellness Challenge     Biosurvey Documentation Library                                 | o Co Products (Amazon Herb Co)                                                                       |                  |             |
| S LIBRARY MANAGER | AH - Envirozon Capsules (Amazon Herb Co)                                                                              | Biosurvey Transfer Library     EVOX                                                         | triceuticals Products (American Nutriceuticals)<br>ternational Products (Améo / Zija International)  |                  |             |
| SETTINGS          | AH - Eliverzon Internal Cleansing Program (Amazon Her     AH - Eliverzon Internal Cleansing Program -Mint (Amazon Her | ✓ ZYTO<br>✓ ZYTO Auxiliary Biosurveys Source                                                | tics Products (Apex Energetics)<br>ts (ASEA)                                                         |                  |             |
| ZYTO.COM          | AH - Fiberzon Plus (Amazon Herb Co) AH - Graviola Liquid (Amazon Herb Co)                                             | ZYTO Balance     ZYTO Balance Biosurveys                                                    | Il Specialties Products (Barlow Herbal Specialties)<br>ne Inc Products (Beyond Balance Incorporated) |                  |             |
| HELP              | AH - Gravizon Capsules (Amazon Herb Co)     AH - Gravizon Liquid (Amazon Herb Co)                                     | ZYTO Biosurveys     ZYTO Dental Biosurveys                                                  | Products (BioBotanical)                                                                              |                  |             |
|                   | AH - Illumination Capsules (Amazon Herb Co)                                                                           | ZYTO Digestion Biosurveys                                                                   | ing Products (BioPure Healing Products)                                                              |                  | _           |
|                   | AH - Illumination Liquid (Amazon Herb Co)                                                                             | 7/10 Elite Community                                                                        | rch Corp Products (Biotics Research Corporation)                                                     |                  |             |
|                   | AH - Lunazon Capsules (Amazon Herb Co)                                                                                | ZTTO Lifestyle Biosurveys                                                                   | ·                                                                                                    |                  |             |
|                   | AH - Lunazon Liquid (Amazon Herb Co)                                                                                  |                                                                                             |                                                                                                    | a Culturated (a) |             |
|                   | AH - Metabazon Capsules (Amazon Herb Co)                                                                              | All (1) Offic Collections by                                                                | · 2110                                                                                               | U Selected       |             |
|                   | AH - Metabazon Liquid (Amazon Herb Co)                                                                                | 📃 🦚 Special Colle                                                                           | tions (ZYTO)                                                                                         | ÷                |             |
|                   | All - Rainforest Matte Tea (Amazon Herb Co)                                                                           | All (3) All (3)                                                                             | All 3 Libraries                                                                                      | 0 Selected (     |             |
|                   | AH - Rainforest Treasure Tea (Amazon Herb Co)                                                                         |                                                                                             | Fire (Decisions for Uncelleb)                                                                        |                  |             |
|                   | AH - Recovazon Capsules (Amazon Herb Co)                                                                              | DH - Thermo                                                                                 | -Erx (Designs for Health)                                                                            | ^                |             |
|                   | AH - Recovazon Gel (Amazon Herb Co)                                                                                   | PR - Deitanoi                                                                               | (Premier Research Laus)                                                                              |                  |             |
|                   | AH - Recovazon Liquid (Amazon Herb Co)                                                                                | PI - Pro-Bloc                                                                               | c complex (rowder) (staile Labs) (ProThera)                                                          | ÷                |             |

3. Click to deselect **All Libraries**. Then, select your personal library, which will be titled with your company name and the owner of the account (for example, Healthy Living – Makenzie Mackay).

| Wain Library x                                                                                                    |                                                                                                    |             |
|----------------------------------------------------------------------------------------------------|----------------------------------------------------------------------------------------------------|-------------|
| CLIENTS  LIBRARIES  LIBRARIES  K MY LIBRARIES  K MY LIBRARIES  K MY LIBRARIES  K MY LIBRARIES  K MY LIBRARIES  K MY LIBRARIES  K MY MANAGER  K MY MANAGER  K MY MANAGER  K MY MANAGER  K MY MANAGER  K MY MANAGER  K MY MANAGER  K MY MANAGER  K MY MANAGER  K MY MANAGER  K MY MANAGER  K MY MANAGER  K MY MANAGER  K MY MANAGER  K MY MANAGER  K MY MANAGER  K MY MY MANAGER  K MY MY MANAGER  K MY MY MY MY MY MY MY MY MY MY MY MY MY | Inventory (2/10) by Main Library If All 13) Second Second Second If All 4 Anzaon Power Stake (Anzaon Heb Co) If All 4 Anzaon Copuels (Anzaon Heb Co) If All 4 Anzaon Copuels (Anzaon Heb Co) If All 4 Anzaon Copuels (Anzaon Heb Co) If All 4 Anzaon Copuels (Anzaon Heb Co) If All 4 Anzaon Copuels (Anzaon Heb Co) If All 4 Anzaon Copuels (Anzaon Heb Co) If All 4 Anzaon Copuels (Anzaon Heb Co) If All 4 Anzaon Copuels (Anzaon Heb Co) If All 4 Anzaon Copuels (Anzaon Heb Co) If All 4 Command (Anzaon Heb Co) If All 4 Command (Anzaon Heb Co) <th>76 Selector</th>                                                                                                    | 76 Selector |
|                                                                                                    | AH - Metabacin Capules (Amazon Herb Co) AH - Metabacin Capules (Amazon Herb Co) AH - M | \$ 00 to    |
|                                                                                                    | All - Sargie de Dago Capadie (Amazon Heb Co)<br>Al - Sargie de Dago Capadie (Amazon Heb Co)<br>Al - Sargie de Dago Capadie (Amazon Heb Co)<br>Al - Sargie de Dago Capadie (Amazon Heb Co)<br>Al - Sargie de Dago Capadie (Amazon Heb Co)<br>Al - Sargie de Dago Capadie (Amazon Heb Co)<br>Al - Sargie de Dago Capadie (Amazon Heb Co)<br>Al - Sargie de Dago Capadie (Amazon Heb Co)<br>Al - Sargie de Dago Capadie (Amazon Heb Co)                                                                                                    | d⊙<br>↓     |

4. Use the search bar to search for items that have been added. If no search term is used, all items that have been added for you will appear on the right-hand side of the screen.

| Main Library x      |                                                      |                                                                   | 🤓 <sup>4</sup> |
|---------------------|------------------------------------------------------|-------------------------------------------------------------------|----------------|
|                     |                                                      |                                                                   |                |
| CLIENTS             | Inventory (2VTO) by Main Library                     |                                                                   |                |
|                     |                                                      |                                                                   |                |
| LIBRARIES 🗸 🗸       | All (315) Remove Organize V U Selected               |                                                                   |                |
|                     | AH - Amazon Power Shake (Amazon Herb Co)             | Healthy Living - M.,                                              |                |
| 🚢 MY LIBRARIES      | AH - Aquazon Capsules (Amazon Herb Co)               |                                                                   |                |
|                     | AH - Arcozon Capsules (Amazon Herb Co)               | Search: 'Garden of Life', Healthy Living - Makenzie Mackay        |                |
| MVENTORY INVENTORY  | AH - Arcozon Liquid (Amazon Herb Co)                 | E AL(1)                                                           | 0 Selec        |
|                     | AH - Calmazon Capsules (Amazon Herb Co)              |                                                                   | U Jerec        |
| So EVOX INVENTORY   | AH - Calmazon Liquid (Amazon Herb Co)                | Garden of Life Fermented Super Juice Brain (ZYTO Elite Community) |                |
|                     | AH - Camu Gold (Amazon Herb Co)                      |                                                                   |                |
| JENNIGES            | AH - Chocamaca (Amazon Herb Co)                      |                                                                   |                |
| CUSTOM CATEGORIES   | AH - Digestazon Liquid (Amazon Herb Co)              |                                                                   |                |
| -                   | AH - Digestazon Plus Capsules (Amazon Herb Co)       |                                                                   |                |
| San Library Manager | AH - Envirozon Capsules (Amazon Herb Co)             |                                                                   |                |
|                     | AH - Envirozon Liquid (Amazon Herb Co)               |                                                                   |                |
| SETTINGS            | AH - Fiberzon Internal Cleansing Program (Amazon Her |                                                                   |                |
|                     | AH - Fiberzon Internal Cleansing Program -Mint (Amaz |                                                                   |                |
| 7VTO COM            | AH - Fiberzon Plus (Amazon Herb Co)                  |                                                                   |                |
| 2110.com            | AH - Graviola Liquid (Amazon Herb Co)                |                                                                   |                |
|                     | AH - Gravizon Capsules (Amazon Herb Co)              |                                                                   |                |
| HELP                | AH - Gravizon Liquid (Amazon Herb Co)                |                                                                   |                |
|                     | AH - Illumination Capsules (Amazon Herb Co)          |                                                                   |                |
|                     | AH - Illumination Liquid (Amazon Herb Co)            |                                                                   |                |
|                     | AH - Lunazon Capsules (Amazon Herb Co)               |                                                                   |                |
|                     | AH - Lunazon Liquid (Amazon Herb Co)                 |                                                                   |                |
|                     | AH - Metabazon Capsules (Amazon Herb Co)             |                                                                   |                |
|                     | AH - Metabazon Liquid (Amazon Herb Co)               |                                                                   |                |
|                     | AH - Pure Camu (Amazon Herb Co)                      |                                                                   |                |
|                     | AH - Rainforest Matte Tea (Amazon Herb Co)           |                                                                   |                |
|                     | AH - Rainforest Treasure Tea (Amazon Herb Co)        |                                                                   |                |
|                     | AH - Recovazon Capsules (Amazon Herb Co)             |                                                                   |                |
|                     | AH - Recovazon Gel (Amazon Herb Co)                  |                                                                   |                |
|                     | AH - Recovazon Liquid (Amazon Herb Co)               |                                                                   |                |
|                     | AH - Sangre de Drago Capsules (Amazon Herb Co)       |                                                                   |                |

You may choose to search by name or date if you know the date the item was added (for example, 08/09/2016).

| CYTO 5 | Main Library x      |                                                                                                    |                                                                                                    | - · · · · · · · · · · · · · · · · · · · |
|--------|---------------------|----------------------------------------------------------------------------------------------------|----------------------------------------------------------------------------------------------------|-----------------------------------------|
| 2 a    | LIENTS<br>BRARIES V | Inventory (2/TO) by Main Library     Id (15) Remove Organics      Art - Amazon Power Shake (Amazon Herb Co)     At - Aquezon Capatiles (Amazon Herb Co)                                     | 08/09/2016 🔎 💦 👷 🐟 🚱                                                                                                |                                         |
| 3      |                     | AH - Arcozon Capsules (Amazon Herb Co)<br>AH - Arcozon Liquid (Amazon Herb Co)<br>AH - Calmazon Capsules (Amazon Herb Co)                                                                   | Search: '08/09/2016, Healthy Living - Makenzie Mackay     All (1)     Or MO/2016 (Healthy Living - Makenzie Markay) | 0 Selected                              |
|        | SERVICES            | AH - Caimazon Liquid (Amazon Herb Co)     AH - Camu Gold (Amazon Herb Co)     AH - Chocamaca (Amazon Herb Co)     AH - Dinestazon Liquid (Amazon Herb Co)                                   | Cojos/2010 (realing timing - maketule matkay)                                                                       |                                         |
|        | LIBRARY MANAGER     | AH - Digestazon Plus Capsules (Amazon Herb Co)<br>AH - Envirozon Capsules (Amazon Herb Co)<br>AH - Envirozon Liquid (Amazon Herb Co)                                                        |                                                                                                    |                                         |
| 🗹 SE   | ettings<br>yto.com  | AH - Fiberzon Internal Cleansing Program (Amazon Her     AH - Fiberzon Internal Cleansing Program -Mint (Amaz     AH - Fiberzon Plus (Amazon Herb Co)     Nu - Could House (Amazon Herb Co) |                                                                                                    |                                         |
| О н    | ELP                 | AH - Gravizon Capsules (Amazon Herb Co)     AH - Gravizon Capsules (Amazon Herb Co)     AH - Gravizon Liquid (Amazon Herb Co)     AH - Illumination Capsules (Amazon Herb Co)               |                                                                                                    |                                         |
|        |                     | AH - Illumination Liquid (Amazon Herb Co) AH - Lunazon Capsules (Amazon Herb Co) AH - Lunazon Liquid (Amazon Herb Co) AH - Metabazon Capsules (Amazon Herb Co)                              |                                                                                                    |                                         |
|        |                     | AH - Metabazon Liquid (Amazon Herb Co) AH - Pure Camu (Amazon Herb Co) AH - Rainforest Matte Tea (Amazon Herb Co) AH - Rainforest Matter Tea (Amazon Herb Co)                               |                                                                                                    |                                         |
|        |                     | Art - Retinuetes Treasure real (Amazon Herb Co)     AH - Recovazon Capsules (Amazon Herb Co)     AH - Recovazon Gel (Amazon Herb Co)     AH - Recovazon Liquid (Amazon Herb Co)             |                                                                                                    |                                         |
|        |                     | AH - Sangre de Drago Capsules (Amazon Herb Co)                                                                                                    |                                                                                                    |                                         |

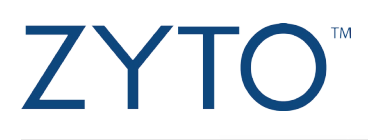

5. Select the Virtual Item(s) you want to add by clicking the check box to the left of the item(s).

| Main Library                                                                                                    |                                                                                 |                        |
|----------------------------------------------------------------------------------------------------|---------------------------------------------------------------------------------|------------------------|
|                                                                                                    |                                                                                 | <b>2</b>               |
|                                                                                                    |                                                                                 |                        |
|                                                                                                    |                                                                                 |                        |
|                                                                                                    | Inventory (ZYTO) by Main Library                                                |                        |
|                                                                                                    | 🖾 All (315) Remove Organize 📀 0 Selected 🚺 Garden of Life                       | 👷 🐽 -                  |
|                                                                                                    | AH - Amazon Power Shake (Amazon Herb Co)                                        |                        |
|                                                                                                    | All - Aquazon Capsules (Amazon Herb Co)                                         | on't Search Descrit    |
| S MIT LIDIVINIES                                                                                                    | AH - Arcozon Capsules (Amazon Herb Co)                                          | nzie Mackav            |
|                                                                                                    | AH - Arcozon Liquid (Amazon Herb Co)                                            |                        |
|                                                                                                    | AH - Calmazon Capsules (Amazon Herb Co)                                         | 1 Select               |
| Seven and the second second se | AH - Calmazon Liquid (Amazon Herb Co) Garden of Life Fermented Super Juice Brai | (ZYTO Elite Community) |
|                                                                                                    | AH - Camu Gold (Amazon Herb Co)                                                 |                        |
| SERVICES                                                                                                    | AH - Chocamaca (Amazon Herb Co)                                                 |                        |
|                                                                                                    | AH - Digestazon Liquid (Amazon Herb Co)                                         |                        |
|                                                                                                    | AH - Digestazon Plus Capsules (Amazon Herb Co)                                  |                        |
| 🚢 LIBRARY MANAGER                                                                                                    | AH - Envirozon Capsules (Amazon Herb Co)                                        |                        |
|                                                                                                    | AH - Envirozon Liquid (Amazon Herb Co)                                          |                        |
|                                                                                                    | AH - Fiberzon Internal Cleansing Program (Amazon Her                            |                        |
|                                                                                                    | AH - Fiberzon Internal Cleansing Program -Mint (Amaz                            |                        |
|                                                                                                    | AH - Fiberzon Plus (Amazon Herb Co)                                             |                        |
|                                                                                                    | AH - Graviola Liquid (Amazon Herb Co)                                           |                        |
|                                                                                                    | AH - Gravizon Capsules (Amazon Herb Co)                                         |                        |
|                                                                                                    | AH - Gravizon Liquid (Amazon Herb Co)                                           |                        |
|                                                                                                    | AH - Illumination Capsules (Amazon Herb Co)                                     |                        |
|                                                                                                    | AH - Illumination Liquid (Amazon Herb Co)                                       |                        |
|                                                                                                    | AH - Lunazon Capsules (Amazon Herb Co)                                          |                        |
|                                                                                                    | AH - Lunazon Liquid (Amazon Herb Co)                                            |                        |
|                                                                                                    | AH - Metabazon Capsules (Amazon Herb Co)                                        |                        |
|                                                                                                    | AH - Metabazon Liquid (Amazon Herb Co)                                          |                        |
|                                                                                                    | AH - Pure Camu (Amazon Herb Co)                                                 |                        |
|                                                                                                    | Arn - Namiorest Matter Tea (Amazon Herb Co)                                     |                        |
|                                                                                                    | Art - Namoresche reasine real (Articzon Herb Co)                                |                        |
|                                                                                                    | Art - Netwazon Calpones (Anazon nero Co)                                        |                        |
|                                                                                                    | Art - Netwazon dei (antazon heto Co)                                            |                        |
|                                                                                                    | An - Recovatori cidulo (Aniazori Reio Co)                                       |                        |

If you want to add items from the dated collection (for example, 08/09/2016), make sure you first click to open the collection and then click to select the individual items you want to add to your inventory:

| Main Library x           |                                                                                                    | 2 - 1<br>2 |
|--------------------------|----------------------------------------------------------------------------------------------------|------------|
|                          | Inventory (ZY10) by Main Library           At (315)         Remove         0 Selected           08/09/2016         Image: Comparison of the comparison of the comp                                                                                                    |            |
| MY LIBRARIES             | B R - Ruppare (GG (Binking Research Corporation)       *         B R - Saccharomytes Boulardii (Binking Research Corporation)       *         B R - Saccharomytes Parallel (Binking Research Corporation)       *         B R - Saccharomytes Parallel (Binking Research Corporation)       *         B R - Saccharomytes Paralle                                                                                                    | 43 Select  |
| INVENTORY EVOX INVENTORY | BR - Selence House Research Corporation)     BR - Selence House Research Corporation)     BR - Selence House Research Corporation)     BR - Selence House Research Corporation)     C Selected                                                                                                    | D          |
| SERVICES                 | BR - Se-Zyme Forte** (Botics Research Corporation)         08/09/2015           BR - Solitake Mutherom (Biotics Research Corporation)         Not Linked           BR - SL. John's Forte* (Biotics Research Corporation)         Genden Neutral                                                                                                    |            |
| LIBRARY MANAGER          | BR - Stamina Cape" (Biolics Research Corporation) BR - Super Supportspring Hugding (Biolics Research Corporation) BR - Super Routhysme Hugding (Biolics Research Corporation) All (43) Collection Items by All (43) All (43) All (4 |            |
|                          | BR - Super Mosphorymer (Biolics Research Corporatian)         Image: Comparison of the Community           BR - Taurine (Biolics Research Corporation)         Image: Community of the Community           BR - Taurine (Solics Research Corporation)         Image: Community of the Community           Image: Community of the Community of the Community         Image: Community of the Community                                                                                                    | E          |
| HELP                     | BR - Toyrottim* (Botics Research Corporation)         Image: Corporation (Corporation)         Image: Corporation (Corporation)         Image: Cor                                                                                                    |            |
|                          | BR - Tin-Chef* (Botos, Besearch Corporation)         Image: Comparison (Comparison)         Image: Comparison (Comparison)                                                                                                    |            |
|                          | BR - VacuadSrift 8 (botts: Research Corporation)         Image: Cardio Vide) - Ayunvelic Medicine for Blood Pressure (2/10 Elite Community)           BR - V-Zyme <sup>®</sup> (Vandium) (Botts: Research Corporation.         Image: Cardio Vide) - Ayunvelic Medicine for Blood Pressure (2/10 Elite Community)           BR - Way Protect concentrate (Bitols: Research Corporation.         Image: Cardio Vide) - Ayunvelic Medicine for Blood Pressure (2/10 Elite Community)           BR - Way Protect concentrate (Bitols: Research Corporation.         Image: Cardio Vide) - Ayunvelic Medicine for Blood Pressure (2/10 Elite Community)                                                                                                    | ~          |
|                          | BR-Whey Potent Isolate Efficies Research Corporation) BR-Whey Potent Isolate Valid Biolitis Research BR-Whey Potent Isolate Valid Biolitis Research Corr BR-2n-Syme Forte* (Biolitis Research Corr BR-2n-Syme Forte* (Biolitis Research Corr BR |            |
|                          | Garden of Life Fermented Super Juice Brain (ZYTO Elite 🕌                                                                                                    |            |

6. Click the blue copy bar to move the selected item (or items) into the inventory collection. At the bottom, you can see that Garden of Life has been added to your inventory.

| CLENIS       Inventory (ZVTO) by Main Libray         LIBRARES       Inventory (ZVTO) by Main Libray         MY LIBRARES       Inventory (ZVTO) by Main Libray         MY LIBRARES       Inventory (ZVTO) by Main Libray         INVENTORY       In Schedming Research Corporation)         INVENTORY       In Schedming Research Corporation)         INVENTORY       In Schedming Research Corporation)         INVENTORY       In Schedming Research Corporation)         In Schedming Research Corporation)       In Schedming Research Corporation)         INVENTORY       In Schedming Research Corporation)         In Schedming Research Corporation)       In Schedming Research Corporation)         Internet Research Corporation)       In Schedming Research Corporation)         Internet Research Corporation)       In Schedming Research Corporation)         Internet Research Corporation)       In Schedming Research Corporation)         Internet Research Corporation)       In Schedming Research Corporation)         Internet Research Corporation)       In Schedming Research Corporation)         Internet Research Corporation)       In Schedming Research Corporation)         Internet Research Corporation)       In Schedming Research Corporation)         Internet Research Corporation)       In Schedming Research Corporation)         Internet Research Corpo | CLENTS       Inventory (2/10) by Main Library         LIBRARES       At 1215       Imme Organize © 1 Selected         MY LIBRARES       Bit A: Luporte CDS (Biolics Research Corporation)       Bit A: Luporte CDS (Biolics Research Corporation)         MY LIBRARES       Bit A: Luporte CDS (Biolics Research Corporation)       Bit A: Sockethweight Ruhar Biolics Research Corporation)         NVENTORY       Bit A: Sockethweight Ruhar Biolics Research Corporation)       Bit A: Sockethweight Ruhar Biolics Research Corporation)         C LISTON CATECORES       Bit S: Sochethweight Corporation)       Bit S: Sochethweight Corporation)         C LISTON CATECORES       Bit S: Sochethweight Corporation)       Bit S: Sochethweight Corporation)         Rist Social Biolics Research Corporation)       Bit S: Social Corporation)       Bit S: Social Corporation)         Rist Social Biolics Research Corporation)       Bit S: Social Biolics Research Corporation)       Bit S: Social Biolics Research Corporation)         Rist Social Biolics Research Corporation)       Bit S: Social Biolics Research Corporation)       Bit S: Social Biolics Research Corporation)         Rist Social Biolics Research Corporation)       Bit S: Social Biolics Research Corporation)       Bit Social Biolics Research Corporation)       Bit Social Biolics Research Corporation)       Bit Social Biolics Research Corporation)         Rist Social Biolics Research Corporation)       Bit Thumin-SO <sup>man</sup> Biolics Research Corporation) <t< th=""><th>Main Library x</th><th></th><th></th><th></th><th><u>و</u></th></t<> | Main Library x                                                                                                    |                                                                                                    |    |                                                                                                    | <u>و</u> |
|----------------------------------------------------------------------------------------------------|----------------------------------------------------------------------------------------------------|----------------------------------------------------------------------------------------------------|----------------------------------------------------------------------------------------------------|----|----------------------------------------------------------------------------------------------------|----------|
| BR - Tri-Cha <sup>OM</sup> Biolicis Research Corporation)       BR - Unixel/V-KB Biolos Research Corporation       BR - UT Complex <sup>M</sup> Biolicis Research Corporation       BR - VLPM <sup>B</sup> Biolicis Research Corporation       BR - VLPM <sup>B</sup> Biolicis Research Corporation                                                                                                    |                                                                                                    | A Main Library CLEMTS CLEMTS LIBRARIES MINUTURARIES MINUTURARIES MINUT | Inventory (2/170) by Main Library     I define 'organize 'organize 'organize 'organize 'organize 'organize 'organize 'organize 'organize''     BR - S-Acharomyces Bouldrafii (Biolics Research Corporation)     BR - S-Sacharomyces Bouldrafii (Biolics Research Corporation)     BR - S-Sacharomyces Bouldrafii (Biolics Research Corporation)     BR - S-Sacharomone (Biolics Research Corporation)     BR - S-Sacharomone (Biolics Research Corporation)     BR - S-Sacharomone (Biolics Research Corporation)     BR - S-Sacharomone (Biolics Research Corporation)     BR - Stainike Mushroom (Biolics Research Corporation)     BR - Stainike Mushroom (Biolics Research Corporation)     BR - Stainike Toter' (Biolics Research Corporation)     BR - Stainike Toter (Biolics Research Corporation)     BR - Stainike 'S' (Biolics Research Corporation)     BR - Stainike 'S' (Biolics Research Corporation)     BR - Taution (Biolics Research Corporation)     BR - Taution 'S' (Biolics Research Corporation)     BR - Taution 'Biolics Research Corporation)     BR - Taution's 'Biolics Research Corporation)     BR - Taution's 'Biolics Research Corporation)     BR - Thurbord's 'Biolics Research Corporation)     BR - Thurbord's 'Biolics Research Corporation)     BR - Thurbord's 'Biolics Research Corporation)     BR - Thurbord's 'Biolics Research Corporation)     BR - Ultravin's 'Biolics Research Corporation)     BR - Ultravin's 'Biolics Research Corporation)     BR - Ultravin's 'Biolics Research Corporation)     BR - Ultravin's 'Biolics Research Corporation)     BR - Ultravin's 'Biolics Research Corporation)     BR - Ultravin's 'Biolics Research Corporation)     BR - Ultravin's 'Biolics Research Corporation)     BR - Ultravin's 'Biolics Research Corporation)     BR - Ultravin's 'Biolics Research Corporation)     BR - Ultravin's 'Biolics Research Corporation)     BR - Ultravin's 'Biolics Research Corporation)     BR - Ultravin's 'Biolics Research Corporation)     BR - Ultravin's 'Biolics Research Corporation)     BR - Ultravin's 'Biolics Research Cor | Ga | den of Life       Image: Search Decret         Healthy Living - Multi Relationships       Image: Don't Search Decret         Image: V       Search: Garden of Life / Healthy Living - Makenzie Mackay         if (1)       Image: Search: Clife Fermented Super Juice Brain (2YTO Effec Community) | 0 Selec  |

Accessing new personal library items and adding them to Custom Categories

1. In the main menu, under Libraries, click Custom Categories.

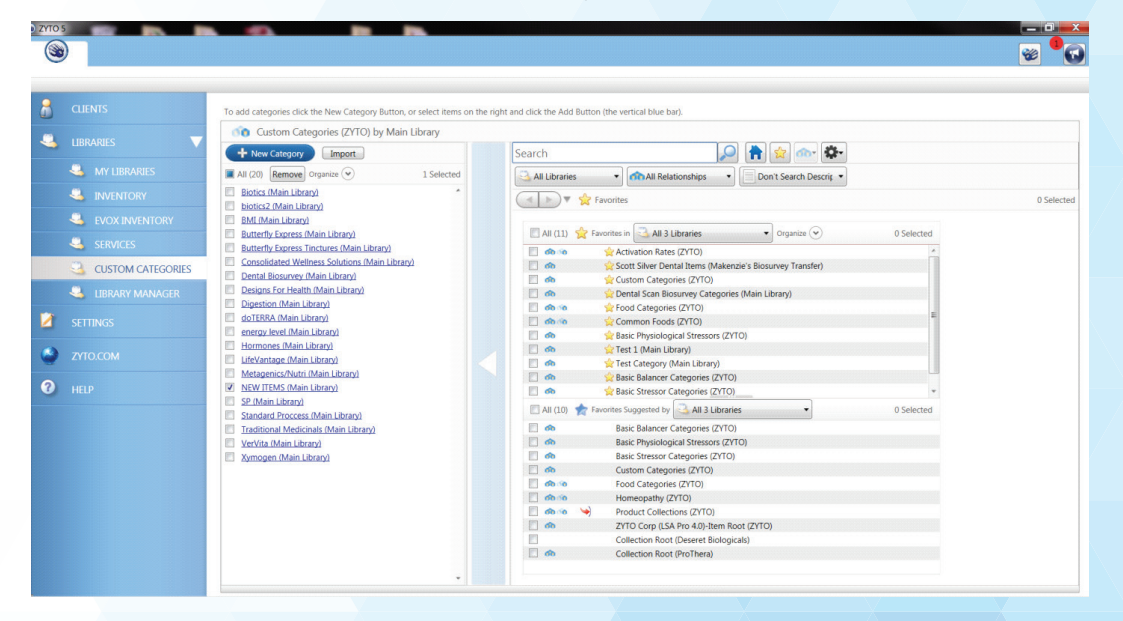

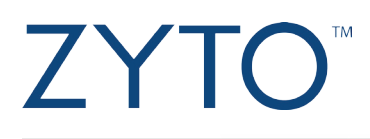

2. Select the custom category that you want to add these items to.

| 2710 5                                                                                           |                                                                                                    |                                                                               | ₩ <sup>1</sup> |
|--------------------------------------------------------------------------------------------------|----------------------------------------------------------------------------------------------------|-------------------------------------------------------------------------------|----------------|
| <ul> <li>CLIENTS</li> <li>■ LIBRARIES</li> <li>■ MY LIBRARIES</li> </ul>                         | Back to Categories         To add items to this category select items on th           Image: Select items (Main Library)         Main Library)           Image: Select items (Main Library)         Main Library)           At (0) Remove Organize (Organize (Orga | he right and click the add button.                                            |                |
| INVENTORY     IVOX INVENTORY     SERVICES     LUBRARY MANAGER     SETTINGS     XYTO.COM     HELP |                                                                                                    | Comparing a seried: "Publicative, Exclude Pointers, Balancers     Art (13630) | 0 Salected     |

3. Click the **Libraries** drop-down menu on the right-hand side of the screen and click to deselect **Main Library**. Then, select your personal library, which will be titled with your company name and the owner of the account (for example, Healthy Living – Makenzie Mackay).

| ZYTO | S Main Library x                                                                                                    |                                                                                                    |              |
|------|----------------------------------------------------------------------------------------------------|----------------------------------------------------------------------------------------------------|--------------|
|      | Main Library     LIBRARIES     MY LIBRARIES     MY LIBRARIES     MY LIBRARIES     NVINTORY     EVOX INVENTORY     SERVICES     CUSTOM CATEGORIES | Eack to Categorie         To add items to this category select items on the right and click the add buttor.           NEW ITEMS (Main Library)         Main Library           A tailing items to this category select items on the right and click the add buttor.         One Search Description           A tailing items to this category select items on the right and click the add buttor.         One Search Description           A tailing items to this category select items on the right and click the add buttor.         Image: The Search Description           Main Library         Main Library         One Search Description         Image: The Search Description           Main Library         Main Library         Main Library         Image: The Search Description         Image: The Search Description           Itest: - mmackage type core ()         Wetlends Challenge         Main Library         Main Library | 0 Selected G |
| 2    | LIBRARY MANAGER<br>SETTINGS<br>ZYTO.COM                                                                                                    | Olio Wellewis Challenge     Goouwy Documentation Ubrary     Goouwy Transfer Ubrary     OVX     OVX     2710     ZYTO Auxiliary Biorumys Source     ZYTO Balance                                                                                                    |              |
| 0    |                                                                                                    | Tri Diante Bouriegs     Tri Diante Bouriegs     Tri Diante Bouriegs     Tri Diante Bouriegs     Tri Diante Bouriegs     Tri Diante Bouriegs     Tri Diante Community     Tri Diante Community     Tri Diante Community     Tri Diante Community                                                                                                    |              |

4. The software will automatically pick Balancers as the relationship type. In order to see the new items in this library, click the **Relationship** drop-down menu and select **All 6 Relationships**.

|                   | Back to Categories To add items to this category select | items on the righ | t and click the add button. |                     |                                           |     |
|-------------------|---------------------------------------------------------|-------------------|-----------------------------|---------------------|-------------------------------------------|-----|
| LIBRARIES 🗸 🗸     | NEW ITEMS (Main Library) by Main Librar                 | y                 |                             |                     |                                           |     |
|                   | + Auxiliary Item Import                                 |                   | Search                      |                     |                                           |     |
|                   | All (0) Remove Organize (*) 0 S                         | elected           | Carlot Elite Comm •         | All Relationships • | Don't Search Descrit • all Dose Options • |     |
|                   |                                                         |                   | Search:                     | Collections         | ers                                       |     |
| Sevox INVENTORY   |                                                         |                   | All (0)                     | Collection Items    |                                           | 0 S |
| SERVICES          |                                                         |                   |                             | Stressors           |                                           |     |
| CUSTOM CATEGORIES |                                                         |                   |                             | Vectors Orphans     |                                           |     |
| S LIBRARY MANAGER |                                                         |                   |                             |                     |                                           |     |
|                   |                                                         |                   |                             |                     |                                           |     |
|                   |                                                         |                   |                             |                     |                                           |     |
|                   |                                                         |                   |                             |                     |                                           |     |
|                   |                                                         |                   |                             |                     |                                           |     |
|                   |                                                         |                   |                             |                     |                                           |     |
|                   |                                                         |                   |                             |                     |                                           |     |
|                   |                                                         |                   |                             |                     |                                           |     |
|                   |                                                         |                   |                             |                     |                                           |     |

5. Search in the search bar for the item(s) you want to move over or select from the full list.

| ZYTO S | car bettar: a state |                                                                                                    | _ 0 X            |
|--------|---------------------|----------------------------------------------------------------------------------------------------|------------------|
|        | Main Library x      |                                                                                                    | 👻 <sup>9</sup> G |
|        |                     |                                                                                                    |                  |
| 8      |                     | Back to Categories To add items to this category select items on the right and click the add button.                              |                  |
|        |                     | MEW ITEMS (Main Library) by Main Library                                                                                          |                  |
| -      |                     | 🕂 Auxoilary Item Import. Garden of Life 🔎 👘 😭 🎰                                                                                   |                  |
|        | S MY LIBRARIES      | 🗆 All (0) Remove Organize 🕑 0 Selected 💽 Healthy Living - M 🔹 👘 All Relationships 🔹 📄 Don't Search Descrit 🔹 📷 All Dose Options 🔹 |                  |
|        |                     | 🖌 💽 🔻 🖓 Search: 'Garden of Life', Healthy Living - Makenzie Mackay                                                                |                  |
|        | Sevox Inventory     | (¥) All (1)                                                                                                    | 1 Selected       |
|        | SERVICES            | Garden of Life Fermented Super Juice Brain (ZYTO Elite Community)                                                                 |                  |
|        | CUSTOM CATEGORIES   |                                                                                                    |                  |
|        | S LIBRARY MANAGER   |                                                                                                    |                  |
|        |                     |                                                                                                    |                  |
| ٢      |                     |                                                                                                    |                  |
| ?      |                     |                                                                                                    |                  |
|        |                     |                                                                                                    |                  |
|        |                     |                                                                                                    |                  |
|        |                     |                                                                                                    |                  |
|        |                     |                                                                                                    |                  |
|        |                     |                                                                                                    |                  |
|        |                     |                                                                                                    |                  |
|        |                     |                                                                                                    |                  |
|        |                     |                                                                                                    |                  |
|        |                     |                                                                                                    |                  |

If you want to add items from a dated collection (for example, 08/09/2016), make sure you first click to open the collection and then click to select the individual items you want to add to your custom category:

|                   | Back to Categories To add items to this cate | gory select items on the rig | iht and click the add button.                                                                                                    |       |
|-------------------|----------------------------------------------|------------------------------|----------------------------------------------------------------------------------------------------|-------|
|                   | NEW ITEMS (Main Library) by M                | ain Library                  |                                                                                                    |       |
|                   | + Auxiliary Item Import                      |                              | 08/09/2016                                                                                                    |       |
|                   | All (0) Remove Organize 🕑                    | 0 Selected                   | All Relationships • Don't Search Descrit • All Dose Options •                                                                                                    |       |
|                   |                                              |                              | ✓ ♥ \$\frac{2}{2} 08/09/2016 (Healthy Living - Makenzie Mackay)                                                                                                    | 43 Se |
| S EVOX INVENTORY  |                                              |                              | 🗐 🍘 08/09/2016 (Healthy Living - Makenzie Mackay) 0 Selected 🕑                                                                                                    |       |
|                   |                                              |                              | 08/09/2016                                                                                                    |       |
| CUSTOM CATEGORIES |                                              |                              | Not Linked                                                                                                    |       |
| S LIBRARY MANAGER |                                              |                              | Gender Neutral                                                                                                    |       |
|                   |                                              |                              | 🗹 All (43) 👘 Collection Items by 🔄 Healthy Living - Makenzie Mackay 🔹 43 Selected 🕥                                                                                                    |       |
|                   |                                              |                              | 1 Day (ZYTO Elite Community)                                                                                                    |       |
|                   |                                              |                              | Image: Second Second |       |
|                   |                                              |                              | 45 Days (ZYTO Elite Community)     5-1 PLASTIC ROWL (ZYTO Elite Community)                                                                                                    |       |
|                   |                                              |                              | 60 Days (ZYTO Elite Community)                                                                                                    |       |
|                   |                                              |                              | Toays (ZYTO Elite Community)                                                                                                    |       |
|                   |                                              |                              | do in     Balancers (ZYTO Elite Community)                                                                                                    |       |
|                   |                                              |                              | Calcitonin Gene-Related Peptide (ZYTO Elite Community)                                                                                                    |       |
|                   |                                              |                              | Cardio Veda - Ayurvedic Medicine for Blood Pressure (ZYTO Elite Community)                                                                                                    |       |
|                   |                                              |                              | CLEARLIFE ALLERGY RELIFE (ZVTO Filte Community)                                                                                                    |       |

6. Click the blue copy bar to move the item or items into the custom category. Now you can see that Garden of Life is moved over into the NEW ITEMS Custom Category.

| ZYTO 5 | the second at the second |                                                                                                    | _ <b>0</b> _ X              |
|--------|--------------------------|----------------------------------------------------------------------------------------------------|-----------------------------|
|        | ) 强 Main Library 🗙       |                                                                                                    | <del>کا<sup>0</sup> ک</del> |
|        |                          |                                                                                                    |                             |
| 8      |                          | Back to Categories To add items to this category select items on the right and click the add button.                          |                             |
|        |                          | 🚽 🔨 NEW ITEMS (Main Library) by Main Library                                                                                  |                             |
| -      |                          | 🛨 Auxilisy Item import Garden of Life                                                                                         |                             |
|        | MY LIBRARIES             | 🗹 All (1) Remove Organize 📀 1 Selected 🔄 Healthy Living - M • All Relationships • Don't Search Descrit • 🗑 All Dose Options • | F                           |
|        | MVENTORY                 | 🧭 Garden of Life Fermented Super Juice Brain (ZYTO Elite *                                                                    | 5                           |
|        | Sevox Inventory          | III AII (1)                                                                                                    | 0 Selected                  |
|        | SERVICES                 | Garden of Life Fermented Super Juice Brain (ZYTO Elite Community)                                                             |                             |
|        | CUSTOM CATEGORIES        |                                                                                                    |                             |
|        | S LIBRARY MANAGER        |                                                                                                    |                             |
|        |                          |                                                                                                    |                             |
| ٢      |                          |                                                                                                    |                             |
| ?      |                          |                                                                                                    |                             |
|        |                          |                                                                                                    |                             |
|        |                          |                                                                                                    |                             |
|        |                          |                                                                                                    |                             |
|        |                          |                                                                                                    |                             |
|        |                          |                                                                                                    |                             |
|        |                          |                                                                                                    |                             |
|        |                          |                                                                                                    |                             |
|        |                          |                                                                                                    |                             |

#### Accessing new service items and adding them to your Services inventory:

1. In the main menu, under Libraries, click Services.

| y <u> </u>        |                                                                                                    | 80        |
|-------------------|----------------------------------------------------------------------------------------------------|-----------|
| CLIENTS           | ( Services (2/10) by Main Library                                                                                                    |           |
|                   | Al (14) Remove Organize      O Selected     Activator (2/10)                                                                                                    | 250 Selec |
| 🔏 MY LIBRARIES    | Acupressure (ZVTO) Collection Items by ZVTO 250 Selected                                                                                                    |           |
|                   | Allergy Ruberkehi Shot (ZYTO)                                                                                                    |           |
| EVOX INVENTORY    | Applie uppor Acupressure (2/TO) Apple Stim (2/TO) C Apple Stim (2/TO) C Apple Stim (2 |           |
|                   | Applied Kinesiology - AK (ZYTO)     Aroma Touch (ZYTO)     Aroma Touch (ZYTO)     Aroma Touch (ZYTO)                                                                                                    |           |
| CUSTOM CATEGORIES | Art Therapy (ZYTO) Autosanguis Therapy (ZYTO) Autosanguis Therapy (ZYTO) Autosanguis Therapy (ZYTO)                                                                                                    |           |
| LIBRARY MANAGER   | Bicom (2/TO)                                                                                                    |           |
|                   | BioEnergetic Intolerance Elimination (BIE) (ZYTO) At Therapy (ZYTO) At Therapy (ZYTO)                                                                                                    |           |
|                   | Arthrostim (ZYTO)                                                                                                    |           |
|                   | Autosanguis Therapy (ZYTO) C 09 B.E.S.T. (Bio Energetic Synchronization Technique) (ZYTO)                                                                                                    |           |
|                   | Bicom (ZYTO)     Bic Cranial Therapy (ZYTO)                                                                                                    |           |
|                   | Bio Impedence (ZVTO)     Bio-Geometric Integration Chiropractic (ZYTO)                                                                                                    |           |
|                   | BioCharger (ZYTO) BioEnerger (ZYTO) BioEnerger (ZYTO)                                                                                                    |           |
|                   | Biofeedback (2/TO)                                                                                                    |           |
|                   | Image: Solidentical Hormone Therapy (ZYTO)           Image: Solidentical Hormone Therapy (ZYTO)           Image: Solidentical Hormone Therapy (ZYTO)                                                                                                    |           |
|                   | Image: Second test (2YTO)       Image: Second test (2YTO)                                                                                                    |           |
|                   | Body Composition Analyzer (ZYTO)     Body Talk (ZYTO)                                                                                                    |           |
|                   | Bounce and Shake Lymphatic Activation (ZYTO)                                                                                                    |           |

2. On the right side of the screen, deselect the All checkbox and scroll through the list to find the new service item you submitted. Then click the checkbox next to your service item(s) you wish to add.

| Alin Library x                                                                                                    |                                                   |   |                 |                                       | · · · · · · · · · · · · · · · · · · · |
|----------------------------------------------------------------------------------------------------|---------------------------------------------------|---|-----------------|---------------------------------------|---------------------------------------|
| CLIENTS                                                                                                    | Services (ZYTO) by Main Library                   |   |                 |                                       |                                       |
|                                                                                                    | All (14) Remove Organize 👻 0 Selecte              | d | Services (ZYTO) |                                       | 250 Select                            |
|                                                                                                    | Activator (ZYTO)                                  |   | <b>(</b> )      | Bowenwork (ZYTO)                      |                                       |
|                                                                                                    | Acupressure (ZYTO)                                |   | E 60            | Breathing Exercises (ZYTO)            |                                       |
|                                                                                                    | Acupuncture (ZYTO)                                |   | E 60            | Castor Oil Packs (ZYTO)               |                                       |
|                                                                                                    | Allergy Ruberkehl Shot (ZYTO)                     |   | E 60            | Chakra Balancing (ZYTO)               |                                       |
|                                                                                                    | Alpha Lipoic Acid Therapy (ZYTO)                  |   | E @ @           | Chelation Therapy (ZYTO)              |                                       |
| Solution States States | Alpha Stim (ZYTO)                                 |   | E 60            | Chelation Therapy - DMPS (ZYTO)       |                                       |
| CERNAGES                                                                                                    | Applied Kinesiology - AK (ZYTO)                   |   | E 60            | Chelation Therapy - EDTA (ZYTO)       |                                       |
| SERVICES                                                                                                    | Aroma Touch (ZYTO)                                |   | E 60            | Chelation Therapy - Vitamin (ZYTO)    |                                       |
|                                                                                                    | Art Therapy (ZYTO)                                |   | 🔟 do            | Chi Machine (ZYTO)                    |                                       |
|                                                                                                    | Autosanguis Therapy (ZYTO)                        |   | E 60.00         | Chiropractic (ZYTO)                   |                                       |
| San LIBRARY MANAGER                                                                                                    | Bicom (ZYTO)                                      |   | <b>(0</b> )     | Clay Scar Treatment (ZYTO)            |                                       |
|                                                                                                    | Bio Impedence (ZYTO)                              |   | E 60            | Coffee Enema (ZYTO)                   |                                       |
|                                                                                                    | BioEnergetic Intolerance Elimination (BIE) (ZYTO) |   | 🔽 do            | Cold Laser therapy (ZYTO)             |                                       |
|                                                                                                    | BioMat (ZYTO)                                     |   | 00              | Cold Laser Therapy 5mW (ZYTO)         |                                       |
|                                                                                                    |                                                   |   | E 60            | Colon Hydrotherapy (ZYTO)             |                                       |
|                                                                                                    |                                                   |   | E 60            | Colon Therapy (ZYTO)                  |                                       |
|                                                                                                    |                                                   |   | E do            | Colonic/Colemic (ZYTO)                |                                       |
|                                                                                                    |                                                   |   | E 00            | Color Puncture Therapy (ZYTO)         |                                       |
|                                                                                                    |                                                   |   | E @ @           | Color Therapy (ZYTO)                  |                                       |
|                                                                                                    |                                                   |   | E 60            | Counseling (ZYTO)                     |                                       |
|                                                                                                    |                                                   |   |                 | Counseling Dietary (ZYTO)             |                                       |
|                                                                                                    |                                                   |   | E 60            | Counseling Group (ZYTO)               |                                       |
|                                                                                                    |                                                   |   | E 60            | Counseling Individual (ZYTO)          |                                       |
|                                                                                                    |                                                   |   | E 60            | Counseling Relational (ZYTO)          |                                       |
|                                                                                                    |                                                   |   | E 60            | Cranial-Sacral Therapy (ZYTO)         |                                       |
|                                                                                                    |                                                   |   | E 00            | Craniopathy (ZYTO)                    |                                       |
|                                                                                                    |                                                   |   | 60              | Cupping (ZYTO)                        |                                       |
|                                                                                                    |                                                   |   | E 00            | Dental Evaluation / Treatments (ZYTO) |                                       |
|                                                                                                    |                                                   |   | E do            | DMSA Oral Chelation (ZYTO)            |                                       |
|                                                                                                    |                                                   |   | E 60            | Dry Skin Brushing (ZYTO)              |                                       |
|                                                                                                    |                                                   |   |                 | 5.0 (T)(T(0))                         |                                       |

3. Click the blue bar to move the item or items over to your Services. Now you can see that Cold Laser Therapy has been added to the Services category in the Main Library:

| 3 | Main Library x    |                                                   |                                                                                                    |                                       | <b>1</b>  |
|---|-------------------|---------------------------------------------------|----------------------------------------------------------------------------------------------------|---------------------------------------|-----------|
|   | CLIENTS           | or Services (ZYTO) by Main Library                |                                                                                                    |                                       |           |
| 1 |                   | All (15) Remove Organize 📀 1 Selected             | Services (ZYTO)                                                                                                    |                                       | 250 Selec |
|   |                   | Activator (ZYTO)                                  |                                                                                                    | Bowenwork (ZYTO)                      |           |
|   |                   | Acupressure (ZYTO)                                | E 60                                                                                                    | Breathing Exercises (ZYTO)            |           |
|   |                   | Acupuncture (ZYTO)                                | E 60                                                                                                    | Castor Oil Packs (ZYTO)               |           |
|   | INVENTORY         | Allergy Ruberkehl Shot (ZYTO)                     | E 60                                                                                                    | Chakra Balancing (ZYTO)               |           |
|   | _                 | Alpha Lipoic Acid Therapy (ZYTO)                  |                                                                                                    | Chelation Therapy (ZYTO)              |           |
| - | EVOX INVENTORY    | Alpha Stim (ZYTO)                                 | E 🐽                                                                                                    | Chelation Therapy - DMPS (ZYTO)       |           |
|   |                   | Applied Kinesiology - AK (ZYTO)                   |                                                                                                    | Chelation Therapy - EDTA (ZYTO)       |           |
| 1 | SERVICES          | Aroma Touch (ZYTO)                                | E 🐽                                                                                                    | Chelation Therapy - Vitamin (ZYTO)    |           |
|   | CUSTOM CATEGORIES | Art Therapy (ZYTO)                                | E 🐽                                                                                                    | Chi Machine (ZYTO)                    |           |
|   |                   | Autosanguis Therapy (ZYTO)                        | 🔲 🐽 🚳                                                                                                    | Chiropractic (ZYTO)                   |           |
| - | LIBRARY MANAGER   | Bicom (ZYTO)                                      |                                                                                                    | Clay Scar Treatment (ZYTO)            |           |
|   |                   | Bio Impedence (ZYTO)                              | E 🐽                                                                                                    | Coffee Enema (ZYTO)                   |           |
|   |                   | BioEnergetic Intolerance Elimination (BIE) (ZYTO) | E 🐽                                                                                                    | Cold Laser therapy (ZYTO)             |           |
|   |                   | BioMat (ZYTO)                                     | E 🚳                                                                                                    | Cold Laser Therapy 5mW (ZYTO)         |           |
|   |                   | Cold Laser therapy (ZYTO)                         | E 🐽                                                                                                    | Colon Hydrotherapy (ZYTO)             |           |
|   | 2110.COM          |                                                   | E 🐽                                                                                                    | Colon Therapy (ZYTO)                  |           |
|   |                   |                                                   | E 🐽                                                                                                    | Colonic/Colemic (ZYTO)                |           |
|   |                   |                                                   | E 🐽                                                                                                    | Color Puncture Therapy (ZYTO)         |           |
|   |                   |                                                   | 🗖 🚳 🖄                                                                                                    | Color Therapy (ZYTO)                  |           |
|   |                   |                                                   | E 60                                                                                                    | Counseling (ZYTO)                     |           |
|   |                   |                                                   | E 🐽                                                                                                    | Counseling Dietary (ZYTO)             |           |
|   |                   |                                                   | E 🐽                                                                                                    | Counseling Group (ZYTO)               |           |
|   |                   |                                                   | (1)     (1)     (2)     (2)     (2)     (2)     (2)     (2)     (2)     (2)     (2)     (2)     (2)     (2)     (2)     (2)     (2)     (2)     (2)     (2)     (2)     (2)     (2)     (2)     (2)     (2)     (2)     (2)     (2)     (2)     (2)     (2)     (2)     (2)     (2)     (2)     (2)     (2)     (2)     (2)     (2)     (2)     (2)     (2)     (2)     (2)     (2)     (2)     (2)     (2)     (2)     (2)     (2)     (2)     (2)     (2)     (2)     (2)     (2)     (2)     (2)     (2)     (2)     (2)     (2)     (2)     (2)     (2)     (2)     (2)     (2)     (2)     (2)     (2)     (2)     (2)     (2)     (2)     (2)     (2)     (2)     (2)     (2)     (2)     (2)     (2)     (2)     (2)     (2)     (2)     (2)     (2)     (2)     (2)     (2)     (2)     (2)     (2)     (2)     (2)     (2)     (2)     (2)     (2)     (2)     (2)     (2)     (2)     (2)     (2)     (2)     (2)     (2)     (2)     (2)     (2)     (2)     (2)     (2)     (2)     (2)     (2)     (2)     (2)     (2)     (2)     (2)     (2)     (2)     (2)     (2)     (2)     (2)     (2)     (2)     (2)     (2)     (2)     (2)     (2)     (2)     (2)     (2)     (2)     (2)     (2)     (2)     (2)     (2)     (2)     (2)     (2)     (2)     (2)     (2)     (2)     (2)     (2)     (2)     (2)     (2)     (2)     (2)     (2)     (2)     (2)     (2)     (2)     (2)     (2)     (2)     (2)     (2)     (2)     (2)     (2)     (2)     (2)     (2)     (2)     (2)     (2)     (2)     (2)     (2)     (2)     (2)     (2)     (2)     (2)     (2)     (2)     (2)     (2)     (2)     (2)     (2)     (2)     (2)     (2)     (2)     (2)     (2)     (2)     (2)     (2)     (2)     (2)     (2)     (2)     (2)     (2)     (2)     (2)     (2)     (2)     (2)     (2)     (2)     (2)     (2)     (2)     (2)     (2)     (2)     (2)     (2)     (2)     (2)     (2)     (2)     (2)     (2)     (2)     (2)     (2)     (2)     (2)     (2)     (2)     (2)     (2)     (2)     (2)     (2)     (2)     (2)     (2)     (2)     (2)     (2)     (2)     (2)     (2)     (2) | Counseling Individual (ZYTO)          |           |
|   |                   |                                                   | E 🐽                                                                                                    | Counseling Relational (ZYTO)          |           |
|   |                   |                                                   |                                                                                                    | Cranial-Sacral Therapy (ZYTO)         |           |
|   |                   |                                                   | E 🐽                                                                                                    | Craniopathy (ZYTO)                    |           |
|   |                   |                                                   | <u> </u>                                                                                                    | Cupping (ZYTO)                        |           |
|   |                   |                                                   | · · · · · · · · · · · · · · · · · · ·                                                                                                    | Dental Evaluation / Treatments (ZYTO) |           |
|   |                   |                                                   | C 00                                                                                                    | DMSA Oral Chelation (ZYTO)            |           |
|   |                   |                                                   | E 60                                                                                                    | Dry Skin Brushing (ZYTO)              |           |
|   |                   |                                                   |                                                                                                    | E-Power (ZYTO)                        |           |

#### Accessing new Elite Community library items in your Main Library

1. In the main menu of your ZYTO software, click Libraries.

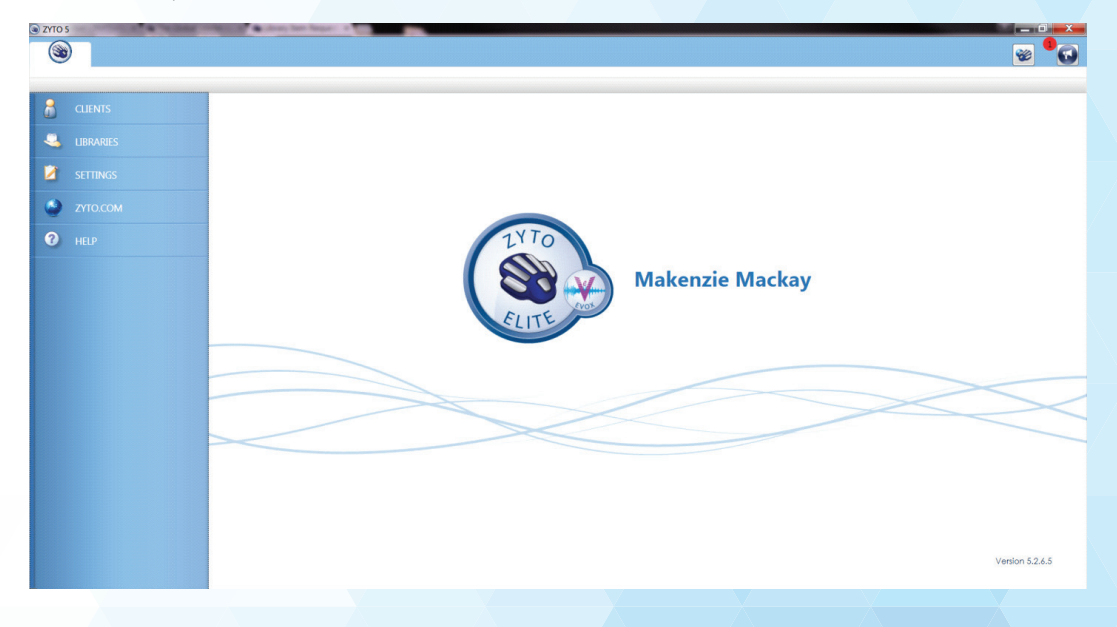

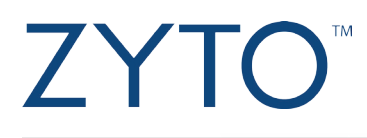

2. Click My Libraries and then select Main Library.

| CYTO S | 5                 |              | a deay her hepe-                                       |        |               |
|--------|-------------------|--------------|--------------------------------------------------------|--------|---------------|
|        |                   |              |                                                        |        |               |
|        |                   |              |                                                        |        |               |
|        | CUIENTE           |              |                                                        |        |               |
|        |                   |              | My Libraries                                           | Manage | + New Library |
| 4      |                   | $\mathbf{v}$ | A Main Library                                         |        |               |
|        |                   |              | Makenzie's Biosurvey Transf<br>test - mmackay@puto.com | er     |               |
|        |                   |              | test - mmackay@zyto.com (                              | 3)     |               |
|        |                   |              |                                                        |        |               |
|        | Sevox Inventory   |              |                                                        |        |               |
|        | SERVICES          |              |                                                        |        |               |
|        | CUSTOM CATEGORIES | 5            |                                                        |        |               |
|        |                   |              |                                                        |        |               |
| -      |                   |              |                                                        |        |               |
|        |                   |              |                                                        |        |               |
| ٢      |                   |              |                                                        |        |               |
| ?      |                   |              |                                                        |        |               |
|        |                   |              |                                                        |        |               |
|        |                   |              |                                                        |        |               |
|        |                   |              |                                                        |        |               |
|        |                   |              |                                                        |        |               |
|        |                   |              |                                                        |        |               |
|        |                   |              |                                                        |        |               |
|        |                   |              |                                                        |        |               |
|        |                   |              |                                                        |        |               |
|        |                   |              |                                                        |        |               |
|        |                   |              |                                                        |        |               |

This will show you everything that's in your Main Library:

| ZYTO 5     |         | A fear he has been as he has a fear he has a fear he has a | - 0 - X |
|------------|---------|----------------------------------------------------------------------------------------------------|---------|
| ۲          |         | 🔒 Main Library 🗴                                                                                                    |         |
| Ite        | ems     | Biosurveys Potencies Report Blocks Media Files Translations About                                                                                                    |         |
| + Nes      | w Colle | lection Excel  Clean Up                                                                                                    |         |
| 1          |         |                                                                                                    |         |
| 强 Main     | Library | ry 🔹 🚮 All Relationships 🔹 📃 Don't Search Descrit 👻 🗑 All Dose Options 🔹                                                                                                    |         |
|            | )•      | Search: Main Library                                                                                                    |         |
| 3189 Items | s       |                                                                                                    |         |
| -          | 10      | 11-Debudrowrontingtergen (7/10)                                                                                                    |         |
| 10         | ~       | 11-Democratical (200)                                                                                                    |         |
| -          |         | 12- More (7/70)                                                                                                    |         |
| 10         |         | 12. Moti (210)                                                                                                    |         |
| 10         |         | 12a-bit/www.mennaniume.r/V/O)                                                                                                    |         |
| 10         |         | 2 a hydroxynagaetaaa (270)<br>12a-hydroxynaasteraa                                                                                                    |         |
|            |         | Re-Mydrowprogeneous (210)                                                                                                    |         |
| 00         |         | 24 - Javny (7/10)                                                                                                    |         |
| 10         |         | 23. Membranes: mouth & nose (7YTO)                                                                                                    |         |
| 10         |         | 274 - linc (2VTO)                                                                                                    |         |
|            |         | 4 - Teeth (2YTO)                                                                                                    |         |
|            |         | 43 - Phanmy (7/TO)                                                                                                    |         |
| -          |         | A - Tongia (ZYTO)                                                                                                    |         |
| dia        |         | 5 - Upper throat vocal cords (ZVTO)                                                                                                    |         |
| rie .      |         | 70 - Sums (ZVTO)                                                                                                    |         |
| dia        | V       | A-Endorshin (ZYTO)                                                                                                    |         |
|            | •)      | Acetvicholine Chloride (ZYTO)                                                                                                    |         |
| 10         |         | Acid Retinoic (ZVTO)                                                                                                    |         |
| 00         | V       | Actinomyces israelii (2/YTO)                                                                                                    |         |
| die        | V       | Actinomyces Bovis (ZYTO)                                                                                                    |         |
| 10         | V       | Actinomyces Maeslundii (ZYTO)                                                                                                    |         |
| die        | V       | Actinomyces Odontolyticus (ZYTO)                                                                                                    |         |
| 00         |         | Activator (ZVTO)                                                                                                    |         |
| do         | V       | Activin (ZYTO)                                                                                                    |         |
| 00         |         | Acupressure (ZYTO)                                                                                                    |         |
| db da      |         | Acupuncture (ZYTO)                                                                                                    |         |
| din rin    | 1       | Adenahunanhusaal Harmaner (7910)                                                                                                    | *       |
|            |         |                                                                                                    |         |

3. Click the **Main Library** drop-down menu and first deselect your **Main Library**. Then, select **ZYTO Elite Community.** 

| C ZYTO 5                         | and compared as a second second se | - C -X-          |
|----------------------------------|----------------------------------------------------------------------------------------------------|------------------|
| 🛞 🍕 Main Library 🗴               |                                                                                                    | 👻 <sup>9</sup> 💽 |
| Items Biosurvey                  | vs Potencies Report Blocks Media Files Translations About                                                                                                    |                  |
| + New Collection Excel -         | Clean Up V                                                                                                    |                  |
| Search                           |                                                                                                    |                  |
|                                  |                                                                                                    |                  |
| ZYTO Elite Comm • On All Re      | elationships • Don't search Descrit • All Dose Options •                                                                                                    |                  |
| All 101 Libraries                |                                                                                                    |                  |
| Main Library                     |                                                                                                    |                  |
| Makenzie's Biosurvey Transfer    |                                                                                                    |                  |
| test - mmackay@zyto.com          | unity)                                                                                                    | -                |
| 2016 Wellness Challenge          | pne (ZYTO)                                                                                                    |                  |
| Biosurvey Documentation Library  |                                                                                                    |                  |
| Biosurvey Transfer Library       |                                                                                                    |                  |
| EVOX                             | number of the second second second second second second second second second second second second second second                                                                                                    |                  |
| ZYTO                             | nomy)<br>(7/T0)                                                                                                    |                  |
| ZYTO Auxiliary Biosurveys Source | e (2/TO)                                                                                                    |                  |
| ZVTO Balance                     | r (2/10)                                                                                                    |                  |
| ZYTO Balance Biosurveys          |                                                                                                    |                  |
| ZYTO Biosurveys                  | a nose (ZYYO)                                                                                                    |                  |
| ZYTO Dental Biosurveys           |                                                                                                    |                  |
| ZYTO Digestion Biosurveys        | munity)                                                                                                    |                  |
| ZYTO Elite                       |                                                                                                    |                  |
| ZYTO Lifestide Rissument         |                                                                                                    |                  |
| TTO Elestite biosurveys          |                                                                                                    |                  |
| E 1 DI ACTIC DONIS (7)           | munty)                                                                                                    |                  |
| 5-1 PLASTIC BOWL (21             | (Trio tare community)                                                                                                    |                  |
| 60 Days (ZYTO Flite Co           | can contra (c. 11 c)                                                                                                    |                  |
| 7 Days (ZYTO Elite Cor           | mmunity)                                                                                                    |                  |
| 10 70 - Gums (ZYTO)              |                                                                                                    |                  |
| 🔹 🗸 A-Endorphin (ZYTO)           |                                                                                                    |                  |
| no 🥪 Acetylcholine Chloride      | e (ZYTO)                                                                                                    |                  |
| Acid Retinoic (ZYTO)             |                                                                                                    |                  |
| no V Actinomyces israelii (2     | (07/2)                                                                                                    |                  |
| Artinomyres Rovis (7V            |                                                                                                    | *                |
|                                  |                                                                                                    |                  |

4. Use the search bar to search for items that have been added.

| Main Library 🗙                                                                   | 🥶 <sup>9</sup> G |
|----------------------------------------------------------------------------------|------------------|
| Remot Boourveys Potencies Report Blocks Media Files Translations About           |                  |
| en of life                                                                       |                  |
| 170 Eine Comm. • n All Relationships • Don't Search Descrit • all Dose Options • |                  |
| Search: Garden of life, ZYTO Elite Community                                     |                  |
| Garden of Life Fermented Super Juice Brain (ZVTO Effe Community)                 |                  |
|                                                                                  |                  |
|                                                                                  |                  |
|                                                                                  |                  |
|                                                                                  |                  |
|                                                                                  |                  |
|                                                                                  |                  |
|                                                                                  |                  |
|                                                                                  |                  |
|                                                                                  |                  |
|                                                                                  |                  |
|                                                                                  |                  |
|                                                                                  |                  |
|                                                                                  |                  |
|                                                                                  |                  |
|                                                                                  |                  |

### Accessing new Elite Community library items and adding them to your Inventory

1. In the main menu, under Libraries, click Inventory.

| 2410.5                | Contraction of the second second seco |                     |                                       |            |
|-----------------------|----------------------------------------------------------------------------------------------------|---------------------|---------------------------------------|------------|
| <b>(3)</b>            |                                                                                                    |                     |                                       | 😪 🥊        |
|                       |                                                                                                    |                     |                                       |            |
|                       |                                                                                                    |                     |                                       |            |
| R CLIENTS             | Teventory (ZVIO) by Main Library                                                                                                    |                     |                                       |            |
|                       | Therefory (2110) by Main Library                                                                                                    | 10                  |                                       |            |
|                       | Crganize 🕑 0 Selected                                                                                                    |                     | 🔎 肯 👷 🞰 🔅                             |            |
|                       | AH - Amazon Power Shake (Amazon Herb Co)                                                                                                    |                     |                                       |            |
|                       | AH - Aquazon Capsules (Amazon Herb Co)                                                                                                    | All Libraries       | All Relationships                     |            |
| S MIT EDIWARES        | AH - Arcozon Capsules (Amazon Herb Co)                                                                                                    | Search: All Lit     | oraries                               |            |
|                       | AH - Arcozon Liquid (Amazon Herb Co)                                                                                                    |                     |                                       |            |
|                       | AH - Calmazon Capsules (Amazon Herb Co)                                                                                                    | All (42415)         | ■1 ■ 1 of 43 ▶ ▶                      | 0 Selected |
| STATES EVOX INVENTORY | AH - Calmazon Liquid (Amazon Herb Co)                                                                                                    | 🔲 🐽 7-Day Rap       | bid Cleanse (Dr. Cowden Source)       | *          |
|                       | AH - Camu Gold (Amazon Herb Co)                                                                                                    | Chiroprac           | tic 19-25 adjustments (ZYTO)          |            |
| SERVICES              | AH - Chocamaca (Amazon Herb Co)                                                                                                    | C no Reflexolog     | ay 1-3 treatments (ZYTO)              |            |
|                       | AH - Digestazon Liquid (Amazon Herb Co)                                                                                                    | E no Reflexolog     | gy 4-7 treatments (ZYTO)              |            |
| COSTONICATEGORIES     | AH - Digestazon Plus Capsules (Amazon Herb Co)                                                                                                    | C no Reflexolog     | gy 8-12 treatments (ZYTO)             |            |
| S UBRARY MANAGER      | AH - Envirozon Capsules (Amazon Herb Co)                                                                                                    | Chi" Macl           | nine Lymph Assist (Dr. Cowden Source) |            |
|                       | AH - Envirozon Liquid (Amazon Herb Co)                                                                                                    | Chi*Mach            | ine Lymph Assist (Dr. Cowden Source)  |            |
|                       | AH - Fiberzon Internal Cleansing Program (Amazon Her                                                                                                    | 🗐 🦚 🔞 👘 #1 - Vertel | bra Filters (Deseret Biologicals)     |            |
|                       | AH - Fiberzon Internal Cleansing Program -Mint (Amaz                                                                                                    | 🖾 🦚 👘 #2 - EAV C    | MP's Filters (Deseret Biologicals)    |            |
| •                     | AH - Fiberzon Plus (Amazon Herb Co)                                                                                                    | 📰 🐽 🐽 🛛 #3 - Produ  | ct Groups (Deseret Biologicals)       |            |
| ZYTO.COM              | AH - Graviola Liquid (Amazon Herb Co)                                                                                                    | 🗐 🦚 🐵 🛛 #3 - Produ  | ct Groups (Deseret Biologicals)       |            |
|                       | AH - Gravizon Capsules (Amazon Herb Co)                                                                                                    | 🔲 🐽 🐋 🏹 % Transfer  | rin Saturation High (Nutri-West)      |            |
| HELP                  | AH - Gravizon Liquid (Amazon Herb Co)                                                                                                    | 🔲 🦚 🤟 % Transfer    | rin Saturation Low (Nutri-West)       |            |
|                       | AH - Illumination Capsules (Amazon Herb Co)                                                                                                    | 🔲 🐽 0 (ZYTO)        |                                       |            |
|                       | AH - Illumination Liquid (Amazon Herb Co)                                                                                                    | 🔲 🦚 🐵 0-5 (ZYTO)    |                                       |            |
|                       | AH - Lunazon Capsules (Amazon Herb Co)                                                                                                    | 🛄 🦚 🔞 0.1 -50 Fre   | quencies (Dr. Cowden Source)          |            |
|                       | AH - Lunazon Liquid (Amazon Herb Co)                                                                                                    | 🔲 🐽 000.1 (Dr. )    | Cowden Source)                        |            |
|                       | AH - Metabazon Capsules (Amazon Herb Co)                                                                                                    | 📖 🐽 000.2 (Dr.      | Cowden Source)                        |            |
|                       | AH - Metabazon Liquid (Amazon Herb Co)                                                                                                    | 🔲 🐽 000.3 (Dr. 1    | Cowden Source)                        |            |
|                       | AH - Pure Camu (Amazon Herb Co)                                                                                                    | 🔲 🐽 000.4 (Dr.)     | Cowden Source)                        |            |
|                       | AH - Rainforest Matte Tea (Amazon Herb Co)                                                                                                    | 🔲 🐽 000.5 (Dr. )    | Cowden Source)                        |            |
|                       | AH - Rainforest Treasure Tea (Amazon Herb Co)                                                                                                    | 🔲 🚳 000.6 (Dr.      | Cowden Source)                        |            |
|                       | AH - Recovazon Capsules (Amazon Herb Co)                                                                                                    | 🔲 🦚 000.7 (Dr.      | Cowden Source)                        |            |
|                       | AH - Recovazon Gel (Amazon Herb Co)                                                                                                    | 🔲 🧠 000.8 (Dr.      | Cowden Source)                        |            |
|                       | AH - Recovazon Liquid (Amazon Herb Co)                                                                                                    | 🖸 🐽 000.9 (Dr.      | Cowden Source)                        | -          |
|                       | AH - Sangre de Drago Capsules (Amazon Herb Co)                                                                                                    |                     |                                       |            |

2. On the right-hand side of the screen, click the **All Libraries** drop-down menu.

| <b>3</b>          |                                                      |                                                                                                    | 🥹 <sup>4</sup> |
|-------------------|------------------------------------------------------|----------------------------------------------------------------------------------------------------|----------------|
| CLIENTE           |                                                      |                                                                                                    |                |
| CLENIS            | Inventory (ZYTO) by Main Library                     |                                                                                                    |                |
|                   | All (314) Remove Organize 💌 0 Selected               | 🔎 📩 😒 🔤                                                                                                    |                |
|                   | AH - Amazon Power Shake (Amazon Herb Co)             | All Libraries                                                                                                    |                |
| MY LIBRARIES      | AH - Aquazon Capsules (Amazon Herb Co)               |                                                                                                    |                |
| -                 | AH - Arcozon Capsules (Amazon Herb Co)               | All 101 Libraries                                                                                                    |                |
| INVENTORY         | AH - Arcozon Liquid (Amazon Herb Co)                 | Main Library                                                                                                    | 0 Solos        |
| -                 | AH - Calmazon Capsules (Amazon Herb Co)              | Makenzie s Biosurvey Transfer                                                                                                    | U Selec        |
| EVOX INVENTORY    | AH - Calmazon Liquid (Amazon Herb Co)                | ✓ test - mmackay@zyto.com se (Dr. Cowden Source)                                                                                                    |                |
|                   | AH - Camu Gold (Amazon Herb Co)                      | est - mmackay@zyto.com (3) adjustments (ZYTO)                                                                                                    |                |
| SERVICES          | AH - Chocamaca (Amazon Herb Co)                      | V 2016 Wellness Challenge vatments (ZYTO)                                                                                                    |                |
| CUSTOM CATEGORIES | AH - Digestazon Liquid (Amazon Herb Co)              | Biosurvey Documentation Library atments (ZYTO)                                                                                                    |                |
|                   | AH - Digestazon Plus Capsules (Amazon Herb Co)       | Biosurvey Transfer Library reatments (ZYTO)                                                                                                    |                |
| S LIBRARY MANAGER | AH - Envirozon Capsules (Amazon Herb Co)             | Physics (Dr. Cowden Source)                                                                                                    |                |
|                   | AH - Envirozon Liquid (Amazon Herb Co)               | V ZYTO In Assist (Dr. Cowden Source)                                                                                                    |                |
| SETTINGS          | AH - Fiberzon Internal Cleansing Program (Amazon Her | V ZYTO Auxiliary Biosurveys Source s (Deseret Biologicals)                                                                                                    |                |
|                   | AH - Fiberzon Internal Cleansing Program -Mint (Amaz | ZYTO Balance ers (Deseret Biologicals)                                                                                                    |                |
| 700 0011          | AH - Fiberzon Plus (Amazon Herb Co)                  | ZYTO Balance Biosurveys s (Deseret Biologicals)                                                                                                    |                |
| ZYTO.COM          | AH - Graviola Liquid (Amazon Herb Co)                | ZYTO Biosurveys s (Deseret Biologicals)                                                                                                    |                |
|                   | AH - Gravizon Capsules (Amazon Herb Co)              | ZYTO Dental Biosurveys ation High (Nutri-West)                                                                                                    |                |
| HELP              | AH - Gravizon Liquid (Amazon Herb Co)                | ZYTO Digestion Biosurveys ation Low (Nutri-West)                                                                                                    |                |
|                   | AH - Illumination Capsules (Amazon Herb Co)          | ZYTO Elite                                                                                                    |                |
|                   | AH - Illumination Liquid (Amazon Herb Co)            | ZYTO Elite Community                                                                                                    |                |
|                   | AH - Lunazon Capsules (Amazon Herb Co)               | ☑ ZYTO Lifestyle Biosurveys (Dr. Cowden Source)                                                                                                    |                |
|                   | AH - Lunazon Liquid (Amazon Herb Co)                 | ZYTO Select Source)                                                                                                    |                |
|                   | AH - Metabazon Capsules (Amazon Herb Co)             | 000.2 (Dr. Cowden Source)                                                                                                    |                |
|                   | AH - Metabazon Liquid (Amazon Herb Co)               | D00.3 (Dr. Cowden Source)                                                                                                    |                |
|                   | AH - Pure Camu (Amazon Herb Co)                      | 000.4 (Dr. Cowden Source)                                                                                                    |                |
|                   | AH - Rainforest Matte Tea (Amazon Herb Co)           | Contraction of the second second seco |                |
|                   | AH - Rainforest Treasure Tea (Amazon Herb Co)        | 000.6 (Dr. Cowden Source)                                                                                                    |                |
|                   | AH - Recovazon Capsules (Amazon Herb Co)             | 000.7 (Dr. Cowden Source)                                                                                                    |                |
|                   | AH - Recovazon Gel (Amazon Herb Co)                  | 000.8 (Dr. Cowden Source)                                                                                                    |                |
|                   | AH - Recovazon Liquid (Amazon Herb Co)               | C 000.9 (Dr. Cowden Source)                                                                                                    |                |
|                   | AH Sanara da Drago Canculas (Amazon Hath Co)         |                                                                                                    |                |

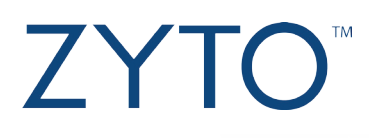

3. Click to deselect All Libraries. Then, select ZYTO Elite Community.

| ZYTO 5 | No. of Concession, Name                                                                                                    | Manual Andrew Services at the                        |                                  |                               | — ā <mark>—×</mark> |
|--------|----------------------------------------------------------------------------------------------------|------------------------------------------------------|----------------------------------|-------------------------------|---------------------|
| ۲      | )                                                                                                    |                                                      |                                  |                               | 👻 <sup>0</sup> 💽    |
|        | -                                                                                                    |                                                      |                                  |                               |                     |
|        |                                                                                                    |                                                      |                                  |                               |                     |
| 8      |                                                                                                    | The sector of 2000 by Mala Ulbran                    |                                  |                               |                     |
| -      |                                                                                                    | Inventory (2110) by Main Library                     |                                  |                               |                     |
|        |                                                                                                    | All (314) Remove Organize 💌 0 Selected               | Search                           | 🔎 青 🚖 🞰 🍄                     |                     |
|        |                                                                                                    | AH - Amazon Power Shake (Amazon Herb Co)             |                                  |                               |                     |
|        |                                                                                                    | AH - Aquazon Capsules (Amazon Herb Co)               | S ZYTO Elite Comm                | Verationships                 |                     |
|        | S MIT LIDIVARIES                                                                                                    | AH - Arcozon Capsules (Amazon Herb Co)               | All 101 Libraries                | *<br>                         |                     |
|        |                                                                                                    | AH - Arcozon Liquid (Amazon Herb Co)                 | Main Library                     |                               |                     |
|        |                                                                                                    | AH - Calmazon Capsules (Amazon Herb Co)              | Makenzie's Biosurvey Transfer    | = 1 of 43 🕨 🕨                 | 0 Selected          |
|        | Seven and the second second se | AH - Calmazon Liquid (Amazon Herb Co)                | test - mmackay@zyto.com          | se (Dr. Cowden Source)        | *                   |
|        |                                                                                                    | AH - Camu Gold (Amazon Herb Co)                      | test - mmackay@zyto.com (3)      | adjustments (ZYTO)            |                     |
|        | SERVICES                                                                                                    | AH - Chocamaca (Amazon Herb Co)                      | 2016 Wellness Challenge          | atments (ZYTO)                |                     |
|        |                                                                                                    | AH - Digestazon Liquid (Amazon Herb Co)              | Biosurvey Documentation Library  | atments (ZYTO)                |                     |
|        | COSTOM CATEGORIES                                                                                                    | AH - Digestazon Plus Capsules (Amazon Herb Co)       | Biosurvey Transfer Library       | reatments (ZYTO)              |                     |
|        | S LIBRARY MANAGER                                                                                                    | AH - Envirozon Capsules (Amazon Herb Co)             | EVOX                             | ph Assist (Dr. Cowden Source) |                     |
|        |                                                                                                    | AH - Envirozon Liquid (Amazon Herb Co)               | ZYTO                             | h Assist (Dr. Cowden Source)  |                     |
| 1      |                                                                                                    | AH - Fiberzon Internal Cleansing Program (Amazon Her | ZYTO Auxiliary Biosurveys Source | s (Deseret Biologicals)       |                     |
|        |                                                                                                    | AH - Fiberzon Internal Cleansing Program -Mint (Amaz | ZYTO Balance                     | ers (Deseret Biologicals)     |                     |
| 0      |                                                                                                    | AH - Fiberzon Plus (Amazon Herb Co)                  | ZYTO Balance Biosurveys          | s (Deseret Biologicals)       |                     |
|        |                                                                                                    | AH - Graviola Liquid (Amazon Herb Co)                | ZYTO Biosurveys                  | s (Deseret Biologicals)       |                     |
| -      |                                                                                                    | AH - Gravizon Capsules (Amazon Herb Co)              | ZYTO Dental Biosurveys           | ation High (Nutri-West)       |                     |
| ?      |                                                                                                    | AH - Gravizon Liquid (Amazon Herb Co)                | ZYTO Digestion Biosurveys        | ation Low (Nutri-West)        |                     |
|        |                                                                                                    | AH - Illumination Capsules (Amazon Herb Co)          | ZYTO Elite                       |                               |                     |
|        |                                                                                                    | AH - Illumination Liquid (Amazon Herb Co)            | ZYTO Elite Community             |                               |                     |
|        |                                                                                                    | AH - Lunazon Capsules (Amazon Herb Co)               | ZYTO Lifestyle Biosurveys        | (Dr. Cowden Source)           |                     |
|        |                                                                                                    | AH - Lunazon Liquid (Amazon Herb Co)                 | ZYTO Select                      | Source)                       |                     |
|        |                                                                                                    | AH - Metabazon Capsules (Amazon Herb Co)             | 🔲 🧠 000.2 (Dr. Cow               | den Source)                   |                     |
|        |                                                                                                    | AH - Metabazon Liquid (Amazon Herb Co)               | 🔲 🦚 000.3 (Dr. Cow               | den Source)                   |                     |
|        |                                                                                                    | AH - Pure Camu (Amazon Herb Co)                      | 🛄 🐽 000.4 (Dr. Cow               | den Source)                   |                     |
|        |                                                                                                    | AH - Rainforest Matte Tea (Amazon Herb Co)           | 🔲 🦚 000.5 (Dr. Cow               | den Source)                   |                     |
|        |                                                                                                    | AH - Rainforest Treasure Tea (Amazon Herb Co)        | 🔲 🦚 000.6 (Dr. Cow               | den Source)                   |                     |
|        |                                                                                                    | AH - Recovazon Capsules (Amazon Herb Co)             | 000.7 (Dr. Cow                   | den Source)                   |                     |
|        |                                                                                                    | AH - Recovazon Gel (Amazon Herb Co)                  | 000.8 (Dr. Cow                   | den Source)                   |                     |
|        |                                                                                                    | AH - Recovazon Liquid (Amazon Herb Co)               | 000.9 (Dr. Cow                   | den Source)                   | Ψ.                  |
|        |                                                                                                    | AH - Sangre de Drago Capsules (Amazon Herb Co)       |                                  | 41 4 1 of 43 <b>b</b>         |                     |
|        |                                                                                                    | All Provide Brand Handel (Amount Hank Pa)            |                                  |                               |                     |

4. Use the search bar to search for items that have been added.

| <b>(3)</b>        |                                                      | 1000 (B)                                                          |
|-------------------|------------------------------------------------------|-------------------------------------------------------------------|
| CLIENTS           | nventory (ZYTO) by Main Library                      |                                                                   |
| LIBRARIES 🗸 🗸     | All (314) Remove Organize 🕙 0 Selected               | a Garden of life                                                  |
|                   | AH - Amazon Power Shake (Amazon Herb Co)             | All Relationships VIII Search Descript                            |
| S MY LIBRARIES    | AH - Aquazon Capsules (Amazon Herb Co)               |                                                                   |
| -                 | AH - Arcozon Capsules (Amazon Herb Co)               | 🗧 🔰 🔻 🏠 Search: 'Garden of life', ZYTO Elite Community            |
| INVENTORY         | AH - Arcozon Liquid (Amazon Herb Co)                 |                                                                   |
| -                 | AH - Calmazon Capsules (Amazon Herb Co)              |                                                                   |
| Seven Inventory   | AH - Calmazon Liquid (Amazon Herb Co)                | Garden of Life Fermented Super Juice Brain (ZYTO Elite Community) |
| CEDURCEC          | AH - Camu Gold (Amazon Herb Co)                      |                                                                   |
| SERVICES          | AH - Chocamaca (Amazon Herb Co)                      |                                                                   |
|                   | AH - Digestazon Liquid (Amazon Herb Co)              |                                                                   |
| COSTONICATEGORIES | AH - Digestazon Plus Capsules (Amazon Herb Co)       |                                                                   |
| S LIBRARY MANAGER | AH - Envirozon Capsules (Amazon Herb Co)             |                                                                   |
|                   | AH - Envirozon Liquid (Amazon Herb Co)               |                                                                   |
| SETTINGS          | AH - Fiberzon Internal Cleansing Program (Amazon Her |                                                                   |
|                   | AH - Fiberzon Internal Cleansing Program -Mint (Amaz |                                                                   |
|                   | AH - Fiberzon Plus (Amazon Herb Co)                  |                                                                   |
| ZYIO.COM          | AH - Graviola Liquid (Amazon Herb Co)                |                                                                   |
|                   | AH - Gravizon Capsules (Amazon Herb Co)              |                                                                   |
|                   | AH - Gravizon Liquid (Amazon Herb Co)                |                                                                   |
|                   | AH - Illumination Capsules (Amazon Herb Co)          |                                                                   |
|                   | AH - Illumination Liquid (Amazon Herb Co)            |                                                                   |
|                   | AH - Lunazon Capsules (Amazon Herb Co)               |                                                                   |
|                   | AH - Lunazon Liquid (Amazon Herb Co)                 |                                                                   |
|                   | AH - Metabazon Capsules (Amazon Herb Co)             |                                                                   |
|                   | AH - Metabazon Liquid (Amazon Herb Co)               |                                                                   |
|                   | AH - Pure Camu (Amazon Herb Co)                      |                                                                   |
|                   | AH - Rainforest Matte Tea (Amazon Herb Co)           |                                                                   |
|                   | AH - Rainforest Treasure Tea (Amazon Herb Co)        |                                                                   |
|                   | AH - Recovazon Capsules (Amazon Herb Co)             |                                                                   |
|                   | AH - Recovazon Gel (Amazon Herb Co)                  |                                                                   |
|                   | AH - Recovazon Liquid (Amazon Herb Co)               |                                                                   |
|                   | AH - Sangre de Drago Cansules (Amazon Herb Co)       |                                                                   |
|                   |                                                      |                                                                   |

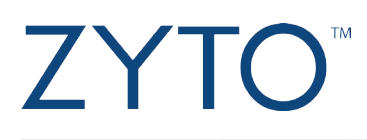

5. Select the Virtual Item(s) you want to add by clicking the check box to the left of the item(s).

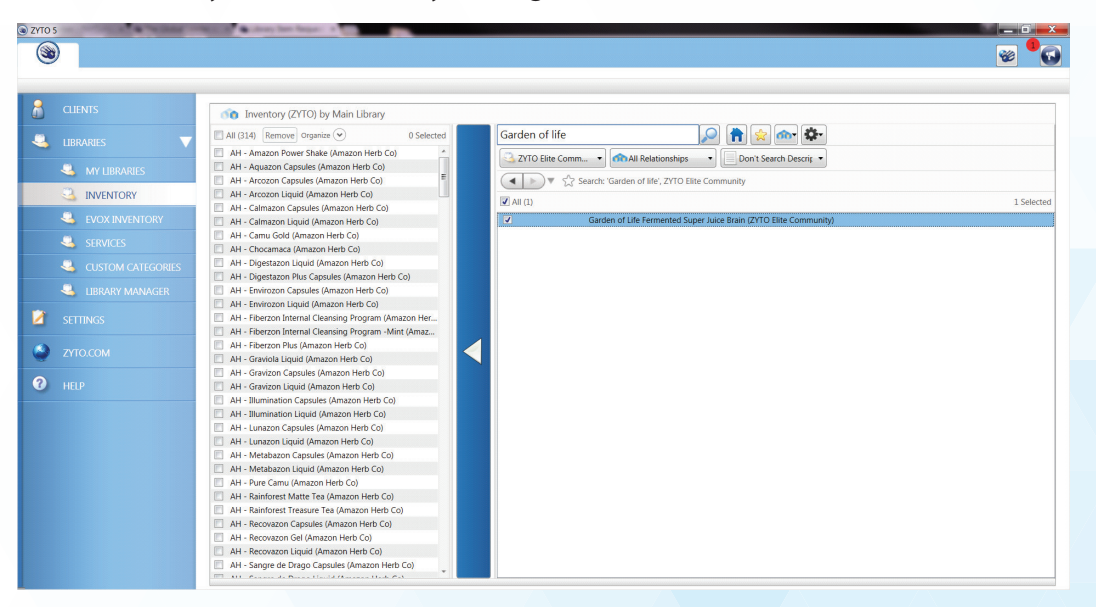

6. Click the blue copy bar to move the selected item (or items) into the inventory collection. At the bottom, you can see that Garden of Life has been added to my Inventory.

| 8             |                                                                                                    | 👻 <sup>©</sup> (                                                  |
|---------------|----------------------------------------------------------------------------------------------------|-------------------------------------------------------------------|
|               | (1) Inventory (ZYTO) by Main Library                                                                                            |                                                                   |
|               | All (315) Remove Organize 📀 1 Selected                                                                                          | Garden of life 🔎 👘 😒 🔤 🏧                                          |
| MY LIBRARIE   | BR - R-Lipoate CBG (Biotics Research Corporation)           BR - Saccharomyces Boulardii (Biotics Research Corpor               | ZYTO Elite Comm                                                   |
| 70            | BR - SAMethylate Plus™ (Biotics Research Corporation)                                                                           | 🔹 📄 🔻 🏠 Search: 'Garden of life', ZYTO Elite Community            |
| INVENTORY     | BR - Sculacia® (Biotics Research Corporation)                                                                                   | Tall (1) 0 Selected                                               |
|               | BR - Selenomethionine (Biotics Research Corporation)                                                                            |                                                                   |
|               | BR - Sesame Seed Oil Caps (Biotics Research Corporati                                                                           | Garden of Life Fermented Super Juice Brain (2110 Ealte Community) |
| SERVICES      | BR - Se-Zyme Forter (Biotics Research Corporation)                                                                              |                                                                   |
| -             | BR - Shiltake Mushroom (biotics Research Corporation)                                                                           |                                                                   |
| Subsection CA | EGORIES BR - St. John's Porte (blobics Research Corporation)                                                                    |                                                                   |
|               | IAGER BB - SupElay Cane (Biotics Research Comporation)                                                                          |                                                                   |
|               | ■ BB - Super Phosphozyme Liquid™ (Biotics Research Cor                                                                          |                                                                   |
|               | ■ BR - Super Phosphozyme™ (Biotics Research Corporati                                                                           |                                                                   |
| Ser Mada      | BR - Taurine (Biotics Research Corporation)                                                                                     |                                                                   |
|               | ■ BR - Thiamin-50 <sup>™</sup> (Biotics Research Corporation)                                                                   |                                                                   |
| ZYTO.COM      | BR - Thyrostim <sup>™</sup> (Biotics Research Corporation)                                                                      |                                                                   |
| -             | BR - TMG Powder (Biotics Research Corporation)                                                                                  |                                                                   |
| HELP          | BR - Tocotrienols™ (Biotics Research Corporation)                                                                               |                                                                   |
|               | BR - Tri-Chol <sup>™</sup> (Biotics Research Corporation)                                                                       |                                                                   |
|               | BR - UltraVir-X® (Biotics Research Corporation)                                                                                 |                                                                   |
|               | BR - UT Complex™ (Biotics Research Corporation)                                                                                 |                                                                   |
|               | BR - V.H.P.™ (Biotics Research Corporation)                                                                                     |                                                                   |
|               | BR - VasculoSirt® (Biotics Research Corporation)                                                                                |                                                                   |
|               | BR - V-Zyme <sup>™</sup> (Vanadium) (Biotics Research Corporatio                                                                |                                                                   |
|               | BR - Whey Protein Concentrate (Biotics Research Corpo                                                                           |                                                                   |
|               | BR - Whey Protein Isolate (Biotics Research Corporation)                                                                        |                                                                   |
|               | BR - Whey Protein Isolate Chocolate (Biotics Research      RP Whey Protein Isolate Vanilla (Piotics Research                    |                                                                   |
|               | DR - Writey Protein Isolate Vanilla (Biotics Research Corn.     DR - 7p-7ume Forte <sup>TM</sup> (Piotics Research Corneration) |                                                                   |
|               | ■ BR - 7n-Zume™ (Zinc) (Biotics Research Corporation)                                                                           |                                                                   |
|               | Garden of Life Fermented Super Juice Brain (ZVTO Elite                                                                          |                                                                   |

Accessing new Elite Community library items and adding them to Custom Categories

1. In the main menu, under Libraries, click Custom Categories.

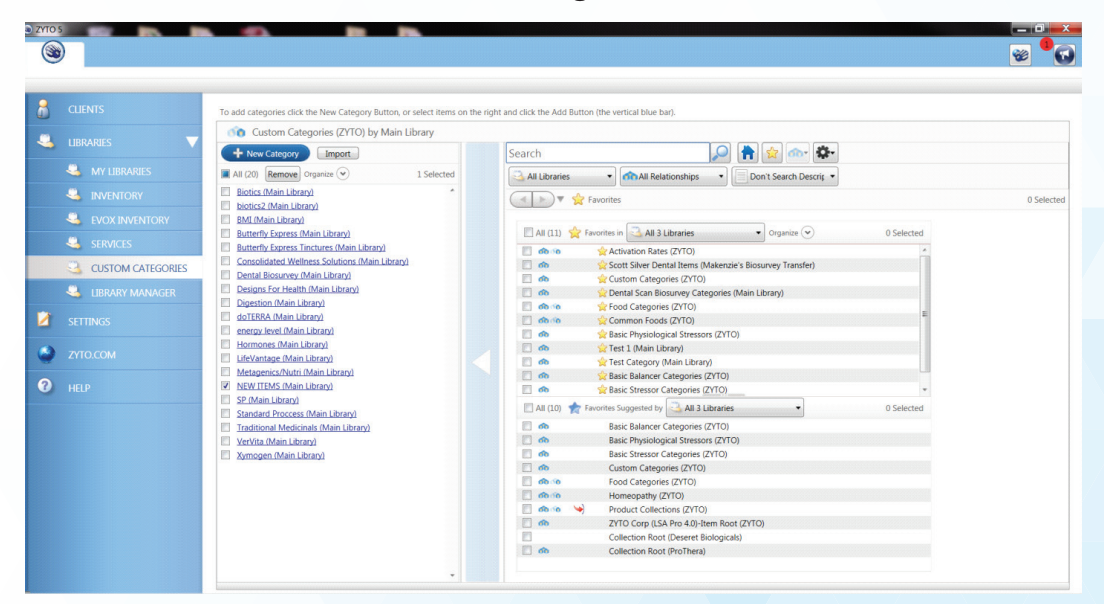

2. Select the custom category that you want to add these items to.

| • |                   |                                              |                          |            |             |               |            |                     |              |                                             | - U<br>- U<br>- U<br>- U<br>- U<br>- U<br>- U<br>- U<br>- U<br>- U |
|---|-------------------|----------------------------------------------|--------------------------|------------|-------------|---------------|------------|---------------------|--------------|---------------------------------------------|--------------------------------------------------------------------|
| 3 | CLIENTS           | Back to Categories To add items to this cate | egory select items on th | he right a | nd click tl | he add button | u.         |                     |              |                                             |                                                                    |
|   |                   | NEW ITEMS (Main Library) by N                | Aain Library             |            |             |               |            |                     |              |                                             |                                                                    |
|   | -                 | + Auxiliary Item Import                      |                          |            | 1           |               |            |                     | <i>,</i>     | 1 🚖 🕋 🏝                                     |                                                                    |
|   | MY LIBRARIES      | All (0) Remove Organize 💌                    | 0 Selected               |            | 3 79        | Jubraries     | •][•       | Balancers           |              | Don't Search Descrit 💌 📑 All Dose Options 🔹 |                                                                    |
|   | S INVENTORY       |                                              | *                        |            |             |               | Search: 79 | Libraries, Exclud   | e Pointers.  | Balancers                                   |                                                                    |
|   |                   |                                              |                          |            |             |               |            |                     |              |                                             |                                                                    |
|   |                   |                                              |                          |            | E All (     | (13630)       |            |                     |              | 4 4 1 of 14 🕨 🕪                             | 0 Select                                                           |
|   | SERVICES          |                                              |                          |            |             | 0.0           | 4L - 4Lif  | e Transfer Facto    | r® Belle Vi  | e® (4Life)                                  |                                                                    |
|   | ~                 |                                              |                          |            |             | 0.0 1         | 4L - 4Lif  | e Transfer Facto    | r® Cardio    | (4Life)                                     |                                                                    |
|   | CUSTOM CATEGORIES |                                              |                          |            |             | 00.4          | 4L - 4Lif  | e Transfer Facto    | r® Chewat    | ble Tri-Factor Formula (4Life)              |                                                                    |
|   |                   |                                              |                          |            |             | 00 4          | 4L - 4Lit  | e Transfer Facto    | r® Classic   | (4Lite)                                     |                                                                    |
|   |                   |                                              |                          |            |             | 00.7          | 4L - 4Li   | e Transfer Facto    | r® GluCoa    | ch® (4Life)                                 |                                                                    |
|   |                   |                                              |                          |            | 1           | 00 1          | 4L - 4Li   | e Transfer Facto    | r® Immun     | e Spray (4Life)                             |                                                                    |
|   |                   |                                              |                          |            |             | con the       | 40 - 401   | e Transfer Facto    | C Male De    | +Lite)                                      |                                                                    |
|   |                   |                                              |                          |            | 100         | de la         | 40 - 401   | e Transfer Facto    | D ReCalls    | h (di ife)                                  |                                                                    |
| 2 |                   |                                              |                          |            |             | do to         | 41 - 418   | e Transfer Facto    | D Panaw      | (4) (4) (4)                                 |                                                                    |
|   |                   |                                              |                          |            |             | cia the       | 41 - 418   | e Transfer Facto    | P Renuwo     | (f) (f) ife)                                |                                                                    |
|   |                   |                                              |                          |            | m           | (in the       | 41 - 41 if | e Transfer Facto    | n® RioVida   | ® Tri-Factor® Formula (4) ife)              |                                                                    |
|   |                   |                                              |                          |            |             | contr.        | 41 - 41 if | e Transfer Facto    | r® Tri-Fact  | or® Formula (4) ife)                        |                                                                    |
|   |                   |                                              |                          |            |             | 00            | 4L - 4Lif  | e Transfer Facto    | r® Vista®    | (4Life)                                     |                                                                    |
|   |                   |                                              |                          |            | 12          | 00-           | 4L - 4Lif  | e® NanoFactor       | 8 Glutamir   | e Prime® (4Life)                            |                                                                    |
|   |                   |                                              |                          |            |             | do +          | 4L - 4Lif  | e® Transfer Fac     | tor Plus® 1  | ri-Factor® Formula (4Life)                  |                                                                    |
|   |                   |                                              |                          |            |             | 10            | 4L - Alo   | e Vera (4Life)      |              |                                             |                                                                    |
|   |                   |                                              |                          |            |             | 00            | 4L - Biol  | EFA" with CLA (     | 4Life)       |                                             |                                                                    |
|   |                   |                                              |                          |            |             | 00            | 4L - Bio   | Genistein Ultra®    | (4Life)      |                                             |                                                                    |
|   |                   |                                              |                          |            |             | 60 ÷          | 4L - Bou   | intiful Harvest®    | Plus (4Life) |                                             |                                                                    |
|   |                   |                                              |                          |            |             | 10 m          | 4L - Car   | b BLX™ (4Life)      |              |                                             |                                                                    |
|   |                   |                                              |                          |            |             | dia 🕂         | 4L - Cat   | alyst® Plus (4Lif   | e)           |                                             |                                                                    |
|   |                   |                                              |                          |            |             | 10 m          | 4L - Chi   | toLite® (4Life)     |              |                                             |                                                                    |
|   |                   |                                              |                          |            | m           | davis         | 41 - Chr   | nice 50(R) (41 ife) |              |                                             |                                                                    |

3. Click the **Libraries** drop-down menu on the right-hand side of the screen. Then, deselect the **All Libraries** option at the top and select **ZYTO Elite Community.** 

| S) ZYTO |                                                                                                    |                                                                                                    | 20 <b>0 0</b>                  |
|---------|----------------------------------------------------------------------------------------------------|----------------------------------------------------------------------------------------------------|--------------------------------|
| 8       | CLIENTS                                                                                                    | Each to Categories         To add items to this category select items on the right and click the add button.           Image: NEWI TEMS (Main Library)         Image: New Temperature           Image: New Temperature         Search                                                                                                    |                                |
| •       | Kry LIBRARES     KNV LIBRARES     INVENTORY     LOX INVENTORY     CUX INVENTORY     LUBRARY MANAGER      LIBRARY MANAGER      LIBRARY MANAGER      LIBRARY MANAGER      HELP | All (i) Bemove Organize ♥ 0.5 selected  All (i) Bemove Organize ♥ 0.5 selected  All (i) Bemove Organize ♥ 0.5 selected  All (i) 22 Ubrains  All (ii) Ubray  Materia: Biourvey Transfer  Hall 20 Ubrains  All (ii) Anteria: Biourvey Transfer  Hall (iii) Anteria: Biourvey Transfer  Hall (iii) Anteria: Biourvey Transfer  Hall (iii) Anteria: Biourvey Transfer  Hall (iii) Anteria: Biourvey Transfer  Hall (iii) Anteria: Biourvey Transfer  Hall (iii) Anteria: Biourvey Transfer  Hall (iii) Anteria: Biourvey Transfer  Hall (iii) Anteria: Biourvey Transfer  Hall (iii) Anteria: Biourvey Transfer  Hall (iii) Anteria: Biourvey Transfer  Hall (iiii) Anteria: Biourvey Transfer  Hall (iiii) Anter | Al Dose Options     O Selected |
|         |                                                                                                    |                                                                                                    |                                |

4. The software will automatically pick Balancers as the relationship type. In order to see the new items in this library, click the **Relationship** drop-down menu and select **All 6 Relationships.** 

|   | )                 |                                                                                                    | <u>ک</u> 👻 |
|---|-------------------|----------------------------------------------------------------------------------------------------|------------|
| 8 | CLIENTS           | Back to Categories To add items to this category select items on the right and click the add button.                                                                                                    |            |
| 4 |                   | NEW ITEMS (Main Library                                                                                                    |            |
|   | S MY LIBRARIES    | + Auxiliary Item Import                                                                                                    |            |
|   |                   | All Do Interiore organize of Descriptions of Descriptions of D |            |
|   | Sevox INVENTORY   | All (0)                                                                                                    | 0 Selected |
|   |                   | ✓ Concustor and<br>✓ Balances                                                                                                    |            |
|   | CUSTOM CATEGORIES | ✓ stressors<br>✓ Vectors                                                                                                    |            |
|   | S LIBRARY MANAGER | V Orphans                                                                                                    |            |
| 2 |                   |                                                                                                    |            |
| • |                   |                                                                                                    |            |
| 2 |                   |                                                                                                    |            |
|   |                   |                                                                                                    |            |
|   |                   |                                                                                                    |            |
|   |                   |                                                                                                    |            |
|   |                   |                                                                                                    |            |
|   |                   |                                                                                                    |            |
|   |                   |                                                                                                    |            |
|   |                   |                                                                                                    |            |
|   |                   | ·                                                                                                    |            |

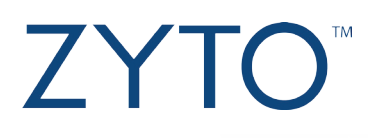

5. Search in the search bar for the item(s) you want to move over or select from the full list.

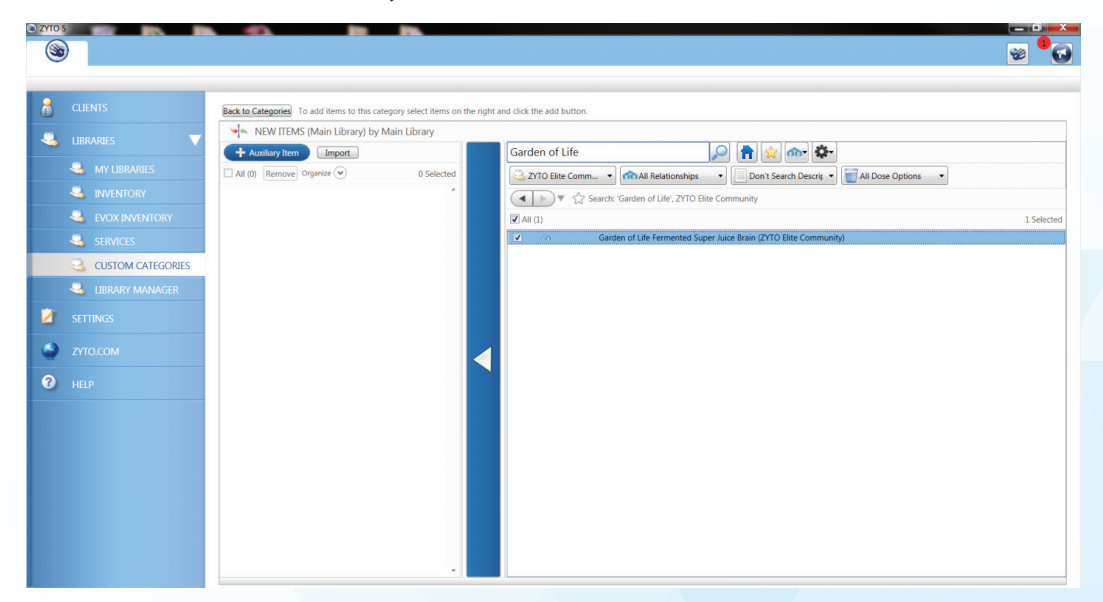

6. Click the blue copy bar to move the item or items into the custom category. Now you can see that Garden of Life is moved over into the NEW ITEMS category.

| ) ZYTO |                   |                                                                                                    | _ 0 _ X      |
|--------|-------------------|----------------------------------------------------------------------------------------------------|--------------|
|        | )                 |                                                                                                    | » <b>"</b> G |
|        |                   |                                                                                                    |              |
| 6      | CLIENTS           | Back to Categories To add items to this category select items on the right and click the add button. |              |
|        |                   | NEW ITEMS (Main Library) by Main Library                                                             |              |
|        | _                 | Auxiliary Item Import Garden of Life                                                                 |              |
|        | MY LIBRARIES      | 🗹 All (1) Remove organize 🐑 1 Selected                                                               |              |
|        |                   | 🧭 Garden of Life Fermented Super Juice Brain (2VTO Elite *                                           |              |
|        | Sevox Inventory   | All (1)                                                                                              | 0 Selected   |
|        |                   | Garden of Life Fermented Super Juice Brain (ZYTO Elite Community)                                    |              |
|        | CUSTOM CATEGORIES |                                                                                                    |              |
|        | S LIBRARY MANAGER |                                                                                                    |              |
|        | SETTINGS          |                                                                                                    |              |
| ٢      | ZYTO.COM          |                                                                                                    |              |
| 0      | HELP              |                                                                                                    |              |
|        |                   |                                                                                                    |              |
|        |                   |                                                                                                    |              |
|        |                   |                                                                                                    |              |
|        |                   |                                                                                                    |              |
|        |                   |                                                                                                    |              |
|        |                   |                                                                                                    |              |
|        |                   |                                                                                                    |              |
|        |                   |                                                                                                    |              |
|        |                   | ×                                                                                                    |              |